# cisco.

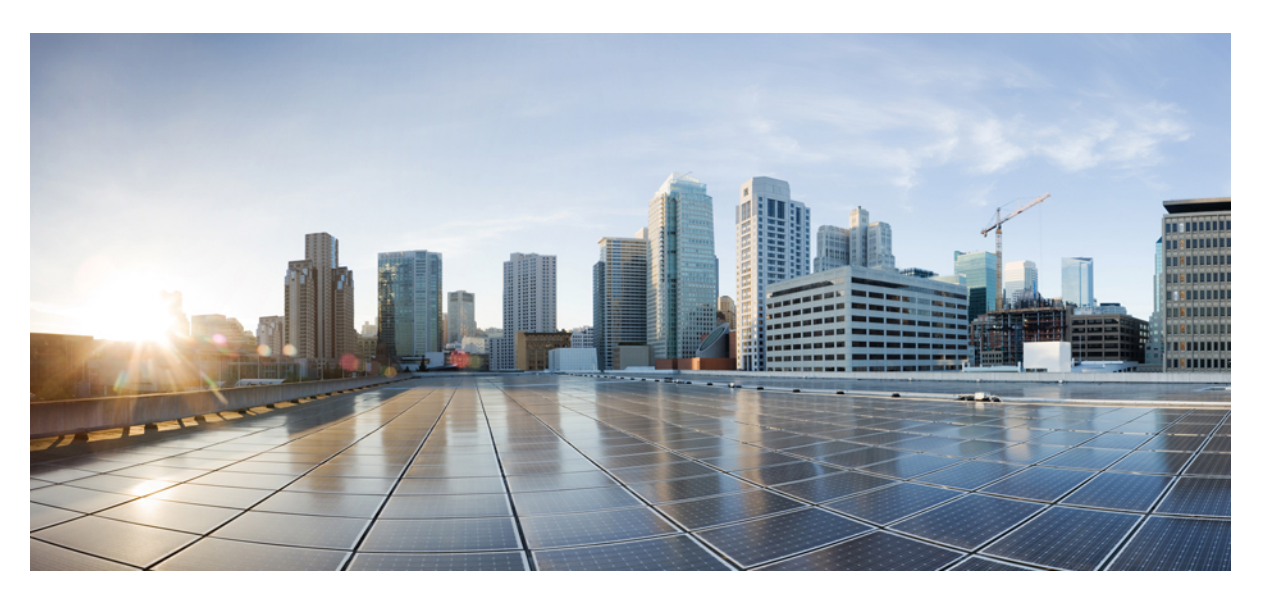

## **Cisco DNA Center ITSM Integration Guide, Release 2.2.1**

First Published: 2021-02-08 Last Modified: 2023-03-23

### **Americas Headquarters**

Cisco Systems, Inc. 170 West Tasman Drive San Jose, CA 95134-1706 USA http://www.cisco.com Tel: 408 526-4000 800 553-NETS (6387) Fax: 408 527-0883 Cisco and the Cisco logo are trademarks or registered trademarks of Cisco and/or its affiliates in the U.S. and other countries. To view a list of Cisco trademarks, go to this URL: https://www.cisco.com/c/en/us/about/legal/trademarks.html. Third-party trademarks mentioned are the property of their respective owners. The use of the word partner does not imply a partnership relationship between Cisco and any other company. (1721R)

 $^{\ensuremath{\mathbb{C}}}$  2021 Cisco Systems, Inc. All rights reserved.

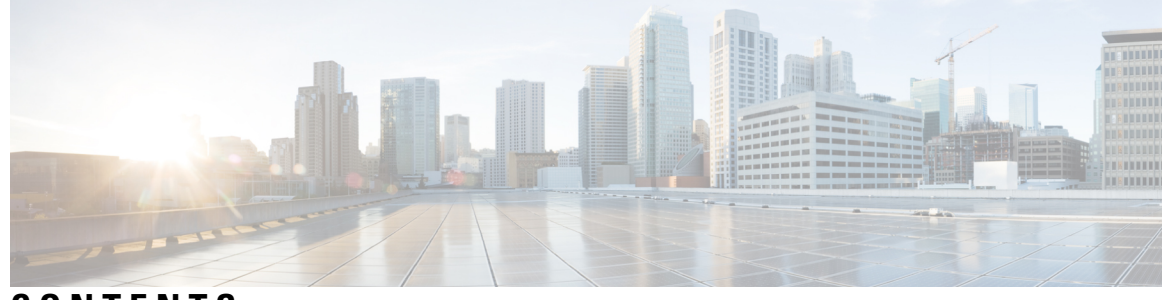

CONTENTS

| CHAPTER 1 | New and Changed Information 1                                                   |    |
|-----------|---------------------------------------------------------------------------------|----|
|           | New and Changed Information 1                                                   |    |
| CHAPTER 2 | About Cisco DNA Center ITSM Integration 5                                       |    |
|           | Cisco DNA Center ITSM Integration Use Cases 5                                   |    |
|           | Cisco DNA Center ITSM Support 5                                                 |    |
| CHAPTER 3 | Cisco DNA Center ITSM Integration Workflows 7                                   |    |
|           | Cisco DNA Center Integration Supported Workflows 7                              |    |
|           | Cisco DNA Center Integration with a Generic REST Endpoint <b>7</b>              |    |
|           | Configure Network Events 8                                                      |    |
|           | Configure Event Settings 12                                                     |    |
|           | Cisco DNA Center Integration with ServiceNow Without the Cisco DNA App 14       |    |
|           | Configure the Network Issue Monitor and Enrichment for ITSM (ServiceNow) Bundle | 15 |
|           | Configure Event Settings 19                                                     |    |
|           | Configure the SWIM Events for ITSM (ServiceNow) Bundle 20                       |    |
|           | Cisco DNA Center Integration with ServiceNow Using the Cisco DNA App 23         |    |
|           | Requirements 25                                                                 |    |
|           | Configure the Basic ITSM (ServiceNow) CMDB Synchronization Bundle <b>26</b>     |    |
|           | Configure the Network Issue Monitor and Enrichment for ITSM (ServiceNow) Bundle | 34 |
|           | Configure Event Settings 38                                                     |    |
|           | Configure the SWIM Events for ITSM (ServiceNow) Bundle <b>39</b>                |    |
|           | Cisco DNA Center Endpoint Attribute Retrieval with ServiceNow 42                |    |
|           | Requirements 43                                                                 |    |
|           | Configure the Endpoint Attribute Retrieval Bundle with ITSM (ServiceNow) 44     |    |

APPENDIX A

#### SWIM Closed Loop Automation 49

About SWIM Closed Loop Automation49SWIM Closed Loop Automation Requirements50SWIM Closed Loop Automation Workflow50

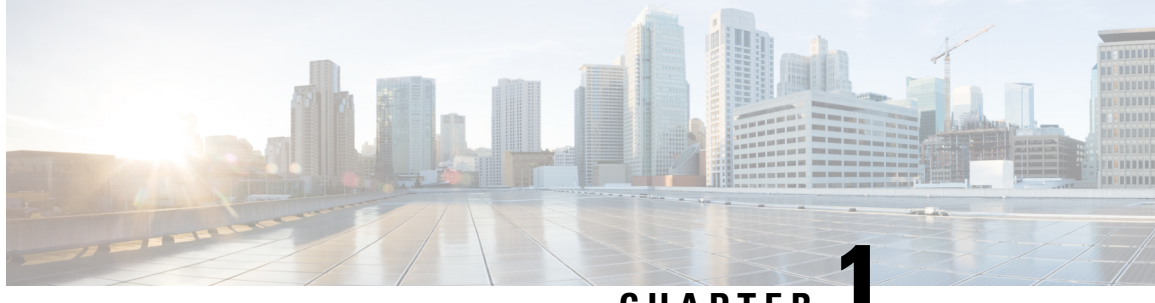

# CHAPTER

# **New and Changed Information**

• New and Changed Information, on page 1

# **New and Changed Information**

This table summarizes the new and changed features for this release and tells you where they are documented.

**Table 1: New and Changed Features** 

| Feature                                                                | Description                                                                                                    | Where Documented                                                                                                    |
|------------------------------------------------------------------------|----------------------------------------------------------------------------------------------------|----------------------------------------------------------------------------------------------------|
| Audit logs to multiple syslog servers.                                 | This release supports audit log export to multiple syslog<br>servers. This feature is important in case the primary syslog<br>server data is corrupted or becomes irretrievable. There are<br>two parallel syslog streams going to two different syslog<br>servers for redundancy.              | For information about audit<br>logs, see the <i>Cisco DNA</i><br><i>Center Administrator Guide</i> .<br>For information about<br>configuring syslog servers for<br>events, see the <i>Cisco DNA</i><br><i>Center Platform User Guide</i> ,<br>Chapter 6, Configurations. |
| New event email features.                                              | This release supports new email features for Cisco DNA<br>Center platform events. An event email is no longer in plain<br>text, but now utilizes HTML formatting and images.                                                                                                    | For information about email<br>events, see the <i>Cisco DNA</i><br><i>Center Platform User Guide</i> ,<br>Chapter 8 Developer Toolkit<br>GUI, Work with Events.                                                                                                    |
| Cisco DNA Center platform GUI<br>supports IPv6 configuration settings. | <ul> <li>The Cisco DNA Center platform GUI now supports IPv6 values for the following configuration settings:</li> <li>Webhook configuration</li> <li>Email configuration</li> <li>Syslog configuration</li> <li>SNMP trap configuration</li> <li>Integration Settings configuration</li> </ul> | For information about the<br>Cisco DNA Center platform<br>configuration settings, see the<br><i>Cisco DNA Center Platform</i><br><i>User Guide</i> , Chapter 6,<br>Configurations.                                                                                       |

| Feature                                                                                                    | Description                                                                                                    | Where Documented                                                                                                    |
|----------------------------------------------------------------------------------------------------|----------------------------------------------------------------------------------------------------|----------------------------------------------------------------------------------------------------|
| For this release, the SNMP trap<br>configuration has been moved from<br>individual events to <b>System Settings</b> in<br>the Cisco DNA Center GUI.  | For this release, the SNMP trap configuration has been<br>moved from individual events to <b>System Settings</b> in the<br>Cisco DNA Center GUI. Use the SNMP trap configuration<br>in order to forward the audit logs and event notifications.<br>To access the SNMP trap configuration click the <b>Menu</b>                                                                             | For information about the new<br>SNMP trap configuration<br>settings, see the <i>Cisco DNA</i><br><i>Center Platform User Guide</i> ,<br>Chapter 6, Configurations.                                                                                                    |
|                                                                                                    | icon and choose System > Settings > External Services<br>> Destination > Trap.                                                                                                    |                                                                                                    |
| For this release, the ITSM integration<br>configuration (for ServiceNow) has<br>been added to <b>System Settings</b> in the<br>Cisco DNA Center GUI. | The ITSM integration configuration has been added to<br><b>System Settings</b> in the Cisco DNA Center GUI. Use the<br>ITSM integration configuration GUI window to set up<br>ServiceNow access settings.<br>To access the ITSM configuration, click the <b>Menu</b> icon<br>and choose <b>System</b> > <b>Settings</b> > <b>External Services</b> ><br><b>Destination</b> > <b>ITSM</b> . | For information about the new<br>ITSM configuration settings,<br>see the <i>Cisco DNA Center</i><br><i>Platform User Guide</i> , Chapter<br>6, Configurations.                                                                                                    |
| New bundle event notifications are supported.                                                                                                    | <ul> <li>The following new bundle event notifications are supported:</li> <li>On Active (Enable)</li> <li>On Disable (Disable)</li> <li>On Update</li> </ul>                                                                                                    | For information about bundles,<br>see the <i>Cisco DNA Center</i><br><i>Platform User Guide</i> , Chapter<br>6, Configurations. For<br>information about event<br>notifications, see the <i>Cisco</i><br><i>DNA Center Platform User</i><br><i>Guide</i> , Chapter 9, Runtime<br>Dashboard. |
| New supported configuration of<br>multiple Cisco DNA Centers to a single<br>ServiceNow.                                                              | This release supports multiple Cisco DNA Centers to a<br>single ServiceNow configuration. Additionally, Cisco DNA<br>Center CMDB synchronization is now multi-Cisco DNA<br>Center aware.                                                                                                    | For information about<br>configuring Cisco DNA Center<br>to ServiceNow, see Chapter 3,<br>Cisco DNA Center ITSM<br>Integration Workflows.                                                                                                    |
| New and improved Cisco DNA Center<br>platform messages for ServiceNow<br>integration.                                                                | This release supports new and improved Cisco DNA Center platform messages for ServiceNow integration errors in the <b>Runtime Dashboard</b> .                                                                                                    | For information about event<br>notifications, see the <i>Cisco</i><br><i>DNA Center Platform User</i><br><i>Guide</i> , Chapter 9, Runtime<br>Dashboard.                                                                                                    |
| Support for the ability to create generic REST API endpoints for the platform bundles.                                                               | <ul> <li>This release supports the ability to create generic REST<br/>API endpoints for the following bundles:</li> <li>SWIM Events for ITSM (ServiceNow)</li> <li>Network Issue Monitor and Enrichment for ITSM<br/>(ServiceNow)</li> </ul>                                                                                                    | For information about<br>configuring generic REST API<br>endpoints for specific bundles,<br>see Chapter 3, Cisco DNA<br>Center ITSM Integration<br>Workflows.                                                                                                    |
|                                                                                                    | <b>Note</b> Previously you could only use predetermined endpoints as defined in the Cisco DNA App.                                                                                                    |                                                                                                    |

| Feature                                    | Description                                                                                                    | Where Documented                                                                                                    |
|--------------------------------------------|----------------------------------------------------------------------------------------------------|----------------------------------------------------------------------------------------------------|
| New Reports support.                       | <ul> <li>This Cisco DNA Center release supports the following new and updated reports:</li> <li>Licensing</li> <li>Security Advisories</li> </ul>                                                                                                    | For information about the new<br>reports, see the <i>Cisco DNA</i><br><i>Center Platform User Guide</i> ,<br>Chapter 7, Reports. |
| New API support.                           | <ul> <li>This Cisco DNA Center platform release supports the following new and updated APIs:</li> <li>Audit logs</li> <li>Compliance</li> <li>Device and Fan power</li> <li>Security Advisories</li> </ul> Additionally, you are able to filter on the API fields in the Cisco DNA Center platform GUI. These API fields include the following: <ul> <li>Device</li> <li>Site</li> <li>Timestamp</li> <li>Description</li> <li>Workflow</li> <li>User</li> </ul> | For information about the new<br>APIs for this release, see the<br><i>Cisco DNA Center Platform</i><br><i>Release Notes</i> .    |
| New Cisco DNA Center platform event types. | <ul> <li>This Cisco DNA Center platform release supports new event types for the following: <ul> <li>Access point events (radio activity and frequency)</li> <li>CMDB synchronization failure event</li> <li>WAN interface events</li> </ul> </li> <li>The events are viewable in the Cisco DNA Center GUI Events window. Click the Menu icon and choose Platform &gt; Developer Toolkit &gt; Events to access the list of events.</li> </ul>                    | For information about the new<br>events, see the <i>Release Notes</i><br>for Cisco DNA Center<br>Platform.                       |

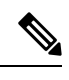

**Note** The documentation set for this product strives to use bias-free language. For purposes of this documentation set, bias-free is defined as language that does not imply discrimination based on age, disability, gender, racial identity, ethnic identity, sexual orientation, socioeconomic status, and intersectionality. Exceptions may be present in the documentation due to language that is hardcoded in the user interfaces of the product software, language used based on RFP documentation, or language that is used by a referenced third-party product.

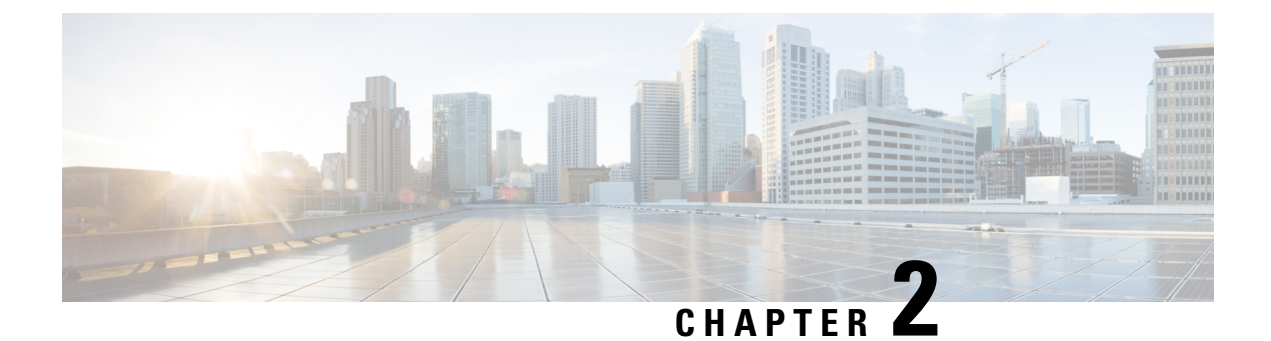

# **About Cisco DNA Center ITSM Integration**

- Cisco DNA Center ITSM Integration Use Cases, on page 5
- Cisco DNA Center ITSM Support, on page 5

# **Cisco DNA Center ITSM Integration Use Cases**

Cisco DNA Center supports the following types of integration use cases with other third-party applications:

- Network management integrations:
  - Bidirectional IP grid synchronization
  - · Integration with third-party IP Address Management (IPAM) systems
- Operation integrations:
  - · ITSM event, problem, and incident management
  - · Approvals and schedule window information
  - · Assistance in issue triage and association
  - · Data exports for building custom dashboards and reports

# **Cisco DNA Center ITSM Support**

Cisco DNA Center supports the following capabilities:

- Integrating Cisco DNA Center into ITSM processes of incident, event, change, and problem management.
- · Integrating Cisco DNA Center into ITSM approval and preapproval chains.
- Integrating Cisco DNA Center with formal change and maintenance window schedules.

The scope of the integration is primarily to monitor your network for assurance and maintenance issues, as well as for events that require software image updates for compliance, security, or any other operational triggers. Details about these issues are then published to an ITSM (ServiceNow) system or any REST endpoint.

Cisco DNA Center bundles are prebuilt solutions that enable integration between DNA capabilities and specific IT domains. The following bundles can be configured and used:

- Basic ITSM (ServiceNow) CMDB Synchronization
- Cisco DNA Center REST API
- Endpoint Attribute Retrieval with ITSM (ServiceNow)
- Network Issue Monitor and Enrichment for ITSM (ServiceNow)
- Rogue and aWIPS
- SWIM Events for ITSM (ServiceNow)

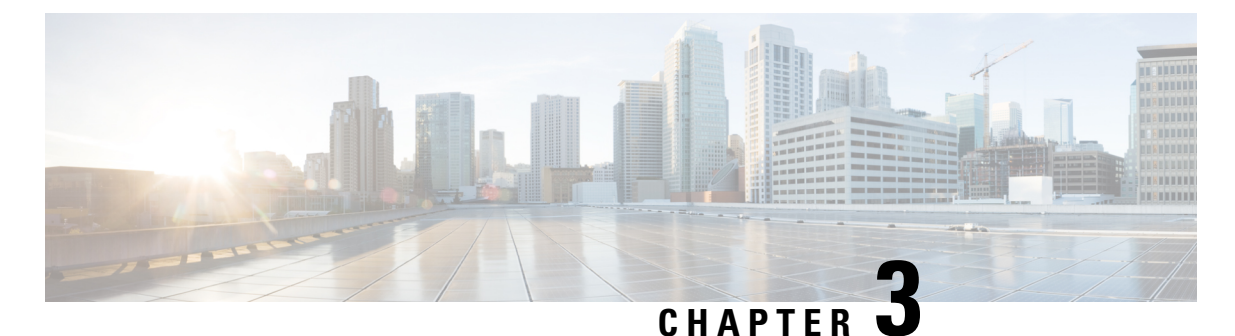

# **Cisco DNA Center ITSM Integration Workflows**

- Cisco DNA Center Integration Supported Workflows, on page 7
- Cisco DNA Center Integration with a Generic REST Endpoint, on page 7
- · Cisco DNA Center Integration with ServiceNow Without the Cisco DNA App, on page 14
- Cisco DNA Center Integration with ServiceNow Using the Cisco DNA App, on page 23
- Cisco DNA Center Endpoint Attribute Retrieval with ServiceNow, on page 42

# **Cisco DNA Center Integration Supported Workflows**

The following are supported Cisco DNA Center ITSM integration workflows for this release:

- Cisco DNA Center ITSM integration with a generic REST endpoint: For information about this workflow, see Cisco DNA Center Integration with a Generic REST Endpoint, on page 7.
- Cisco DNA Center ITSM integration with ServiceNow without using the Cisco DNA application for ServiceNow: For information about this workflow, see Cisco DNA Center Integration with ServiceNow Without the Cisco DNA App, on page 14.
- Cisco DNA Center ITSM integration with ServiceNow using the Cisco DNA application for ServiceNow: For information about this workflow, see Cisco DNA Center Integration with ServiceNow Using the Cisco DNA App, on page 23.
- Cisco DNA Center ITSM endpoint attribute retrieval with ServiceNow using the Cisco DNA application for ServiceNow: For information about this workflow, see Cisco DNA Center Endpoint Attribute Retrieval with ServiceNow, on page 42.

# **Cisco DNA Center Integration with a Generic REST Endpoint**

The following table describes the procedure for configuring Cisco DNA Center integration with a generic REST endpoint. You may wish to publish network and SWIM events to a REST endpoint (outside of a configuration management database) for performance, security, event response, or other reasons.

| Step   | Description                                                                                                    |
|--------|----------------------------------------------------------------------------------------------------|
| Step 1 | Install or upgrade to Cisco DNA Center, Release 2.2.1.                                                                                                    |
|        | For information about <i>installing</i> Cisco DNA Center, see the Cisco DNA Center Installation Guide.                                                                                                    |
| Step 2 | Determine the REST endpoint (system location and IP address) for the publication of the Assurance (network) events and/or SWIM events.                                                                                                    |
| Step 3 | Configure network events using <b>Events</b> window in the Cisco DNA Center GUI.                                                                                                    |
|        | You can configure REST API endpoints for events using the GUI. Click <b>Platform</b> > <b>Developer Toolkit</b> > <b>Events</b> . Review the listed network events in this window and click on a specific event that you wish to configure. After clicking on an event in this window, click <b>Subscribe</b> to create a REST API endpoint. |
|        | For information, see Configure Network Events, on page 8.                                                                                                    |
|        | Important Network event notifications occur when the event actually occurs and not according to any polling schedule that you configure.                                                                                                    |
| Step 4 | Configure network event settings in <b>Event Settings</b> .                                                                                                    |
|        | The Cisco DNA Center platform and ITSM integration allows the user to choose from a list of possible issues to create and modify the severity of events, incidents, or problems to match business priorities.                                                                                                    |
|        | For information, see Configure Event Settings, on page 12.                                                                                                    |
| Step 5 | Access the REST endpoint and review the network event data that has been posted<br>using the REST APIs in this procedure. Begin to review and manipulate this data per<br>your business or network needs.                                                                                                    |

#### Table 2: Cisco DNA Center to Generic REST Endpoint Integration Procedure

### **Configure Network Events**

You can subscribe to specific events that may occur in your network. After your subscription, if the event does occur you will receive a notification by REST API. You subscribe to an event by using the **Events** window in the Cisco DNA Center platform GUI.

| E Cisco DNA Center Platform |                       |                                         |                                                         |         |          |          | 0 4 =              |
|-----------------------------|-----------------------|-----------------------------------------|---------------------------------------------------------|---------|----------|----------|--------------------|
| Dev                         | reloper Toolkit       | d Reports Multivendor Support Events    |                                                         |         |          |          |                    |
| vent                        | S                     |                                         |                                                         |         |          | Ξ        | Q Find             |
|                             | Event ID 🔺            | Name                                    | Description                                             | Туре    | Category | Severity | Status             |
|                             | NETWORK-DEVICES-2-152 | WLC Reboot Crash                        | WLC has rebooted due to a hardware or software crash    | NETWORK | ERROR    | 2        | Not Subscribed     |
|                             | NETWORK-DEVICES-2-153 | WLC Power Supply Failure                | Power supply has failed on this WLC                     | NETWORK | ERROR    | 2        | Not Subscribed     |
|                             | NETWORK-DEVICES-2-201 | Switch Power Failure                    | Power supply failure on switch                          | NETWORK | ERROR    | 2        | Not Subscribed     |
|                             | NETWORK-DEVICES-2-202 | Device Reboot Crash                     | Device has rebooted due to a hardware or software crash | NETWORK | ERROR    | 2        | Not Subscribed     |
|                             | NETWORK-DEVICES-2-204 | Stack Member Running Incompatible Image | Stack member is running an incompatible image           | NETWORK | ERROR    | 2        | Not Subscribed     |
|                             | NETWORK-DEVICES-2-205 | Switch Fan Failure                      | Fan failure on switch                                   | NETWORK | ERROR    | 2        | Not Subscribed     |
|                             | NETWORK-DEVICES-3-103 | AP CPU High Utilization                 | AP is experiencing high CPU utilization                 | NETWORK | WARN     | 3        | Not Subscribed     |
|                             | NETWORK-DEVICES-3-104 | AP Memory High Utilization              | AP is experiencing high memory utilization              | NETWORK | WARN     | 3        | Not Subscribed     |
| -                           | NETWORK DEVICES 3 10F | AD Deheast Creak                        | AD has selected due to a bandware or adjuste search     | NETWORK | MALA DAL |          | Mark Colonardianal |

#### Figure 1: Cisco DNA Center Platform Events Window

#### Before you begin

- For a REST API subscription of events, you have configured the REST API event notifications in the Webhook window in Cisco DNA Center. You access the Webhook window by clicking the Menu icon
   (=) > System > Settings > External Services > Destinations > Webhook.
- You must have the appropriate permissions to perform the tasks as described in this procedure. For information about Role-Based Access Control for the Cisco DNA Center platform, see the *Cisco DNA Center Platform User Guide*.
- **Step 1** In the Cisco DNA Center GUI, click the **Menu** icon  $(\equiv)$  and choose **Platform** > **Developer Toolkit** > **Events**.
- **Step 2** In the **Events** window, review the events table displayed by the GUI.

Note You can adjust the events that are displayed in the GUI by entering a keyword in the Find field.

**Step 3** Review the data on an individual event within the table.

The following Events data is provided:

- Event ID: Identification number for the event.
- Name: Name of the event (link).

If you click this link, then the **Name** slide-in pane opens for the event. The **Name** slide-in pane consists of two tabs: **Events Details** and **Active Subscriptions**.

- Description: Brief description of the event.
- Type: Network, App, System, Security, or Integrations type of event.
- Category: Error, Warn, Info, Alert, Task Progress, Task Complete.
- Severity: 1 through 5.

- **Note** Severity 1 is the most important or critical priority and should be assigned for this type of an event.
- **Status**: Subscription status (whether a user has subscribed to the event and will appear in the **Active Subscriptions** tab). If subscribed to an event, then the type of notification will also appear in the **Broadcast Methods** column (REST URL, email, or SNMP trap).
- **Step 4** Click a **Name** link to open an event subscription slide-in pane.

#### Figure 2: Individual Event Window

| ≡ 0   | Cisco DNA Center           |                                           | WLC Rebo                   | ot Crash                                                        |          |                                                                                                    | ×    |
|-------|----------------------------|-------------------------------------------|----------------------------|-----------------------------------------------------------------|----------|----------------------------------------------------------------------------------------------------|------|
| Dev   | veloper Toolkit            |                                           | Event Details              | Active Subscriptions                                            |          |                                                                                                    |      |
| APIs  | Integration Flows Data and | Reports Multivendor Suppo                 | GENERAL IN                 | FORMATION                                                       |          | Î                                                                                                    |      |
| Event | s                          |                                           | Description                | WLC has rebooted due to a hardware or software or               | rash     |                                                                                                    |      |
|       |                            |                                           | Event Id                   | NETWORK-DEVICES-2-152                                           | Version  | 1.0.0                                                                                                    |      |
|       |                            |                                           | Namespace                  | ASSURANCE                                                       | Domain   | Know Your Network                                                                                                    |      |
|       | Event ID *                 | Name                                      | Sub Domain                 | Devices                                                         | Туре     | NETWORK                                                                                                    |      |
|       |                            |                                           | Category                   | ERROR                                                           | Severity | 2                                                                                                    |      |
|       | NETWORK-DEVICES-2-152      | WLC Reboot Crash WLC Power Supply Failure | Cisco DNA<br>Event link    | dna/assurance/issueDetails?issueId=\$instanceId\$               | Note     | To programmatically get more info see here –<br>https:// <ip-address- app="" consumer-<br="" dna="" platform="">portal/developer-toolkit/apis?apild=8684-39bb-<br/>4e89-a6e4</ip-address-> |      |
|       | NETWORK-DEVICES-2-201      | Switch Power Failure                      |                            |                                                                 |          |                                                                                                    |      |
|       | NETWORK-DEVICES-2-202      | Device Reboot Crash                       | TAGS<br>ASSURANCE          | wlc_reboot_crash_trigger                                        |          |                                                                                                    |      |
|       | NETWORK-DEVICES-2-204      | Stack Member Running Incompatib           | MODEL SCH                  | IEMA                                                            |          |                                                                                                    |      |
|       | NETWORK-DEVICES-2-205      | Switch Fan Failure                        | Details Ri                 | ST Schema                                                       |          |                                                                                                    |      |
|       | NETWORK-DEVICES-3-103      | AP CPU High Utilization                   | 1 - 1<br>2 - Tyr<br>3 - As | be": "SeventSourceS",<br>sumance Issue Priority": "SpriorityS", |          | -                                                                                                    |      |
|       | NETWORK-DEVICES-3-104      | AP Memory High Utilization                |                            |                                                                 |          | Cancel Subscrib                                                                                                    | pe . |

**Step 5** Review the data displayed in the event subscription slide-in pane.

The following Event Details tab data is displayed:

- Description: Brief description of the event and how it is triggered.
- Event ID: Identification number of the event.
- Version: Version number of the event.
- Namespace: Namespace of the event.

The default value for this release for all of the events is ASSURANCE.

- Domain: REST API domain to which the event belongs.
- Sub Domain: Sub-group under the REST API domain to which the event belongs.
- Type: Network, App, System, Security, or Integrations type of event.
- Category: Error, Warn, Info, Alert, Task Progress, Task Complete.
- Severity: 1 through 5.
- **Note** Severity 1 is the most important or critical priority and should be assigned for this type of an event.
- Cisco DNA Event Link: Event broadcast using REST URL.

- Note: Additional information about the event or to assist in further understanding the event.
- Tags: Tags indicate what Cisco DNA Center component is affected by the event. The default value for tags for this release is ASSURANCE with additional syntax for the specific Assurance issue.
- Model Schema: Presents model schema about the event:
  - Details: Example of model schema detail for the event.
  - **REST Schema**: REST schema format for the event.
- **Step 6** Click the **Active Subscriptions** tab.

The following Active Subscriptions tab data is displayed:

- · Broadcast Methods: Email, REST API, or SNMP trap
- Count and Instances: Number of instances of notifications for emails, REST APIs, or SNMP traps.

Click the subscription count under **Count and Instances** to edit or unsubscribe to the active subscription. After clicking on the individual subscription count, click **Unsubscribe** to unsubscribe or **Edit** to further edit it. For multiple subscriptions, you will need to unsubscribe to each subscription one at time. The ability for multiple subscribing or unsubscribing is not supported using the GUI.

- Actions: Either unsubscribe or edit the active subscription.
- **Note** After subscribing to an event, a **Try It** button will appear in the **Active Subscriptions** tab. By clicking on this button, you are able to run an event simulation. For information about this feature, see the *Cisco DNA Center Platform User Guide*.
- **Step 7** Click the **Subscribe** button to add this event to your active subscription of events and to receive future notifications.

You subscribe to an event to receive either an email, REST API endpoint, or SNMP trap notification. If you subscribe for a REST API endpoint notification (for example for a web hook), then configure the following fields:

- Name: Name of the event.
- Subscription Type: REST

Subscription type can be set for either email, REST API endpoint, or SNMP trap.

- Select an existing endpoint: Select the Subscription Endpoint and URL by using the drop down arrow.
- Create a new endpoint: Click the active link to access the Webhook tab and configure the settings for the REST API endpoint.
- **Note** After you configure the values in the **Webhook** tab, return to the event and select it as your configured REST API endpoint.
- Trust certificate: Choose whether a trust certificate is required for REST API endpoint notification.
- HTTP Method: Choose either the PUT or POST method.
- Authentication: Select the Authentication type:
  - **Basic**: Authentication where the client sends HTTP requests with the Authorization header that contains the word 'Basic', followed by a space and a base64-encoded string 'username:password'. If you select **Basic** in the GUI, then the **Header Key** field below enters the value **Authorization**.

- Token: Authentication where users are authenticated using a security token provided by the server. If you select Token, then the Header Key field below enters the value X-Auth-Token.
- No Authentication: No authentication needed.
- Headers: Enter the Header Name and Header Value. Click Add to add the header values.
  - **Note** The **Header Name** field may be auto-populated depending upon your **Authentication** selection above.

Click **Subscribe** to save and enable the subscription or **Cancel** to cancel and exit the window.

### **Configure Event Settings**

The Cisco DNA Center platform and ITSM integration permits you to choose from a list of possible issues to create and modify the severity of events, incidents, or problems in ServiceNow to match your business priorities. You perform these tasks in the **Events Settings** window. The **Events Settings** window is accessible from the **Configurations** menu option in the Cisco DNA Center platform.

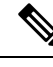

Note

For this release, there are no SWIM events to configure in **Event Settings**, you only configure network assurance events.

C)

**Important** The **Event Settings** window and its functionality is only applicable to events for an ITSM (ServiceNow) integration and not for events configured to other destinations. For events being configured to a webhook or other destination, click the link above the columns to access the **Events** window. Use the **Events** window to configure events for an email, webhook, or SNMP trap.

#### Figure 3: Events Settings Window

| ■ Cisco DNA Center                                                 |            |                             | Platfo            | orm     |          |          |          | ⑦ ♂ Ξ   |
|--------------------------------------------------------------------|------------|-----------------------------|-------------------|---------|----------|----------|----------|---------|
| Manage Bundles: Configurations                                     |            |                             |                   |         |          |          |          |         |
| Configurations<br>Set global settings or across multiple bundles ( | for a cust | om platform experience.     |                   |         |          |          |          |         |
| Event Settings                                                     | Event      | Settings                    |                   |         |          |          |          |         |
| General Settings                                                   | ∑ Fil      | ter                         |                   |         |          |          |          | EQ Find |
|                                                                    |            | Event Name                  | Domain            | Туре    | Category | Severity | Workflow | Actions |
|                                                                    |            | AP Coverage Hole            | Know Your Network | NETWORK | WARN     | 3        | Incident | Edit    |
|                                                                    |            | AP CPU High Utilization     | Know Your Network | NETWORK | WARN     | 3        | Incident | Edit    |
|                                                                    |            | AP License Exhausted on WLC | Know Your Network | NETWORK | WARN     | 3        | Incident | Edit    |
|                                                                    |            | AP Memory High Utilization  | Know Your Network | NETWORK | WARN     | 3        | Incident | Edit    |
|                                                                    |            | AP Reboot Crash             | Know Your Network | NETWORK | WARN     | 3        | Incident | Edit    |
|                                                                    |            | BGP Tunnel Connectivity     | Know Your Network | NETWORK | ERROR    | 2        | Incident | Edit    |

#### Before you begin

You must have the appropriate permissions to perform the tasks as described in this procedure. For information about Role-Based Access Control for the Cisco DNA Center platform, see the *Cisco DNA Center Platform User Guide*.

Step 1In the Cisco DNA Center GUI, click the Menu icon ( $\equiv$ ) and choose Platform > Manage > Configurations.

A Configurations window opens that contains an Events Settings section.

**Step 2** Review the **Event Settings** section that appears.

The following Event Settings information is displayed:

- Event Name: Name of the Cisco DNA Center event.
- Domain: Domain of the Cisco DNA Center event.
- Type: Network, App, System, Security, Integrations type.
- Category: Error, Warn, Info, Alert, Task Progress, Task Complete
- Severity: P1 (Severity 1) through P5 (Severity 5).
- **Note** Severity 1 is the most important or critical priority and should be assigned as such.
- Workflow: Incident, Problem, Event, or RFC (Request for Change)
- Actions: Edit

You can adjust what is displayed in the table by clicking the **Filter** icon and using the filter, or by typing a keyword in the **Find** field. For example, to display all access point notifications, type 'AP' in the **Find** field. To view all network notifications, type 'Network' in the **Find** field. To view all severity notifications, type '1' in the **Find** field.

**Step 3** Click **Edit** in the **Actions** column to edit an event.

Choose a setting by clicking on the downward pointing angle and adjust the value. For example, click **Network** and adjust to **App**. This changes the event type from a network type to an application type. Click **Severity** and adjust to **1** from **5**. This raises the severity level from 5 to 1.

**Step 5** Click **Save** to save your configuration.

# **Cisco DNA Center Integration with ServiceNow Without the Cisco DNA App**

The following table describes the procedure for configuring Cisco DNA Center integration with ServiceNow without using the Cisco DNA app. Follow the procedure to configure integration for network events, SWIM events, or both event types depending upon the functionality that you require.

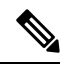

#### Note

You can also use the **Basic ITSM (ServiceNow) CMDB synchronization** bundle with this workflow. If you use this bundle, be sure to choose **Post device inventory details to a staging table** as the destination type. The other destination type (**Synchronize device inventory directly with CMDB**) requires the Cisco DNA App. Additionally, the **Post device inventory details to a staging table** destination type only sends data to the REST API endpoint. You will need to create a script to perform any further action on the data.

| Step   | Description                                                                                            |
|--------|----------------------------------------------------------------------------------------------------|
| Step 1 | Install or upgrade to Cisco DNA Center, Release 2.2.1.                                                 |
|        | For information about <i>installing</i> Cisco DNA Center, see the Cisco DNA Center Installation Guide. |
| Step 2 | Install or upgrade to ServiceNow running the following version:                                        |
|        | • Paris                                                                                                |
|        | • Orlando                                                                                              |
|        | New York Patch 1                                                                                       |
|        | Refer to your ServiceNow documentation for its installation and upgrade procedures.                    |
|        | <b>Note</b> This procedure is to be performed by a ServiceNow administrator.                           |

Table 3: Cisco DNA Center to ServiceNow Integration without the Cisco DNA App Procedure

Step 4Click the box next to the Event name to enable notifications.This enables notifications through Cisco DNA Center when the event occurs in the future.

| Step   | Description                                                                                                    |  |  |  |  |
|--------|----------------------------------------------------------------------------------------------------|--|--|--|--|
| Step 3 | Configure the Network Issue Monitor and Enrichment for ITSM (ServiceNow)<br>bundle. For information, see Configure the Network Issue Monitor and Enrichment<br>for ITSM (ServiceNow) Bundle, on page 15.                                                                                                    |  |  |  |  |
|        | This bundle enables Change Management between the two systems (Cisco DNA<br>Center and ServiceNow). Change Management and Incident/Problem Management<br>workflows should be enabled based on the automation or assurance use cases that you<br>want to log tickets to in ServiceNow.                                                                                                    |  |  |  |  |
| Step 4 | Configure network event settings in <b>Event Settings</b> .                                                                                                    |  |  |  |  |
|        | For information, see Configure Event Settings, on page 19.                                                                                                    |  |  |  |  |
|        | <b>Note</b> The Cisco DNA Center platform and ITSM integration allows the user to choose from a list of possible issues to create and modify the severity of events, incidents, or problems in ServiceNow to match business priorities.                                                                                                    |  |  |  |  |
| Step 5 | Configure the SWIM Events for ITSM (ServiceNow) bundle.                                                                                                    |  |  |  |  |
|        | For information, see Configure the SWIM Events for ITSM (ServiceNow) Bundle, on page 20.                                                                                                    |  |  |  |  |
|        | The <b>SWIM Events for ITSM (ServiceNow)</b> bundle has been improved for this release.<br>This bundle retrieves events relating to software image updates required for compliance, security or any other operational triggers from Cisco DNA Center. With past releases, the bundle published the event data on a user-defined recurring schedule to an ITSM (Service Now) system. In this release, SWIM event notifications are sent from Cisco DNA Center to ServiceNow when they occur and not on a polling and notify schedule.<br>Additionally, for this release there is no SWIM event that you must configure in <b>Event Settings</b> . Previous releases required that you configure a single SWIM event ( <b>Device Image Outdated</b> ). |  |  |  |  |
|        | For additional information about this improved bundle and feature, see About SWIM Closed Loop Automation, on page 49.                                                                                                    |  |  |  |  |
| Step 6 | Access your ServiceNow instance and review the network and SWIM event data that has been posted using the REST APIs in this procedure. Begin to review and manipulate this data in ServiceNow per your business or network needs.                                                                                                    |  |  |  |  |

## Configure the Network Issue Monitor and Enrichment for ITSM (ServiceNow) Bundle

Perform this procedure to set up monitoring for network for assurance and maintenance issues, as well as publishing event details to a ServiceNow system.

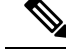

**Note** Event data can be published to the **Event** table in ServiceNow. This requires that you have the Event Management plugin in your ServiceNow instance. If you do not have the Event Management plugin in your ServiceNow instance, the bundle can be configured to send the data to a REST API endpoint in the Cisco DNA App.

#### Before you begin

You must have the appropriate permissions to perform the tasks as described in this procedure. For information about Role-Based Access Control for the Cisco DNA Center platform, see the *Cisco DNA Center Platform User Guide*.

**Step 1** In the Cisco DNA Center GUI, click the **Menu** icon  $(\equiv)$  and choose **Platform** > **Manage** > **Bundles**.

Review the displayed bundles and their current status.

**Step 2** Click the **Network Issue Monitor and Enrichment for ITSM (ServiceNow)** bundle link or icon (colored square with initial) for additional information about the bundle.

Additional information provided may include the following:

- General information: Vendor, version, platform, tags displayed under the square icon.
- **Information**: Tab that displays general information (purpose of bundle and how bundle works in the network), sample schemas, configuration notes, and other data about the bundle.
- **Contents**: Tab that accesses the APIs and integration flows that make up the bundle, or provides information about the integration flows that make up the bundle.
- Release Notes: Tab that displays latest release information about the bundle, including its version.
- **Step 3** Click each of the above tabs and review the information about the bundle.
- **Step 4** Click the **Enable** button to enable the bundle.

An **Information** field appears in the window.

**Step 5** In the **Information** field, click the **Enable** button to confirm enabling the bundle.

After clicking the **Enable** button to confirm, a success message appears.

- **Step 6** Click **OK** in the success message.
- **Step 7** Click the **Configure** button to configure at the bundle level.

A configuration slide-in pane appears.

- **Step 8** In the configuration slide-in pane, click **ServiceNow Access Settings** to configure a ServiceNow Connection instance.
- **Step 9** Click the radio button to configure either an existing ServiceNow Connection instance or configure a new instance.

#### Figure 4: Example of ServiceNow Instance Configuration Fields

| E Cisco DNA Center                      |                                                                                                    | Configure Network Issue Monitor and Enrichment for ITSM (ServiceNow)        |          |  |
|-----------------------------------------|----------------------------------------------------------------------------------------------------|-----------------------------------------------------------------------------|----------|--|
| Bundles Configurations                  |                                                                                                    | Configure your bundle                                                       | ×        |  |
|                                         |                                                                                                    | <ul> <li>ServiceNow Access Settings</li> </ul>                              | Â        |  |
|                                         | Network Issue Monitor and Enrichment for                                                                                                    | >> Back to Select Instance                                                  |          |  |
| N                                       | You can use this bundle to monitor your network for assurance and<br>system. This bundle also contains APIs that extract rich network oc<br>Center and the ITSM (ServiceNow CMDB) system, then activate the                                                                                                    | INFORMATION                                                                 |          |  |
| Vendor<br>Cisco Systems, Inc.           | Information Contents Release Notes                                                                                                    | instance reality                                                            |          |  |
| Version<br>1.7.5                        | The Network Issue Monitor and Enrichment for ITSM (Servic<br>bundle then publishes the event data on a recurring schedule to                                                                                                    | Description                                                                 |          |  |
| Cisco DNA Center<br>1.2.5 +             | The event data can be published to the 'Event' table in ServiceN<br>can be configured to receive events in any generic REST end-po                                                                                                    | SERVICENOW ACCESS SETTINGS Host Name *                                      |          |  |
| Tags<br>IT Event Network<br>Management, | To view the list of Assurance issues that you may wish to monito<br>event, the values for 'Domain', 'Category', 'Severity' and 'Worl                                                                                                    | https:// <servicenow-host-name></servicenow-host-name>                      |          |  |
| ITSM,<br>Assurance,<br>Enrichment       | The 'Workflow' value determines the ITSM(ServiceNow) workfl<br>an Event, 'Incident' or 'Problem'                                                                                                    | Username *<br><username-for-servicenow-host></username-for-servicenow-host> |          |  |
|                                         | Note: This bundle also receives updates from the ITSM(Service populates the Runtime Dashboard with this data.                                                                                                    | Password * SHOW                                                             |          |  |
|                                         | The following is the sample schema of the event posted to the i                                                                                                    | Hint<br>Check connectivity                                                  |          |  |
|                                         | 1 seventy1: 1 megar5<br>1 seventy1: 1 megar5<br>1 moder 1 string1<br>1 moder 1 string1<br>1 megar5<br>1 megar6<br>1 megar6<br>1 me | > Destination to receive events                                             | Activate |  |

For configuring an existing ServiceNow Connection instance, choose it from the drop-down menu in the window and click **Activate**.

**Step 10** For configuring a new ServiceNow Connection instance, the following additional information must be entered.

- Instance Name: Name of the instance.
- Description: Descriptive text of the instance.
- Host name: Host name for the ServiceNow system.
- Username: Username required to access the ServiceNow system.
- Password: Password required to access the ServiceNow system.
- Step 11Click Check Connectivity to test whether you can connect to the server where the endpoint is located.After a successful test of connectivity to the server, proceed to configure Destination to receive events.
- **Step 12** In the configuration slide-in pane, click **Destination to receive events** to configure a Destination Connection instance.
- **Step 13** Click the radio button to configure either an existing Destination Connection instance or configure a new instance.

Figure 5: Example of Destination to Receive Events Configuration Fields

| Cisco DNA Center Bundles Configurations                                                                                                    |                                                                                                    | Configure Network Issue Monitor and Enrichment for ITSM (ServiceNow) Configure your bundle ×                       |   |  |
|----------------------------------------------------------------------------------------------------|----------------------------------------------------------------------------------------------------|----------------------------------------------------------------------------------------------------|---|--|
|                                                                                                    |                                                                                                    |                                                                                                    |   |  |
| N                                                                                                    | Network Issue Monitor and Enrichment fr                                                                                                    | V Destination to receive events                                                                                    |   |  |
| Vendor<br>Cisco Systems, Inc.                                                                                                    | Information Contents Release Notes                                                                                                    | Instance Name *                                                                                                    |   |  |
| Version<br>2:3<br>Partom<br>Cauo DNA Conter<br>7:3 P<br>T as P<br>T as P<br>T Sont Network<br>Management,<br>155A,<br>Assume,<br>Endotwent | The Network Issue Monitor and Enrichment for ITSM (Service<br>bundle then publishes the event data on a recurring schedule to<br>The event data can be published to the "Event table in Services<br>an be configured to receive events in any generic REST endp-<br>to view the list of Assurance issues that you may wish to monito<br>event, the values for "Domain", "Category, "severity" and "Wort<br>The "Workflow values determines the ITSM/ServiceNow) workf<br>an Event, "Incident" or "Problem."<br>Note: This bundle also receives updates from the ITSM(Service<br>products the Runtime Dashboard with this data). | Description DESTINATION TO RECEIVE EVENTS Destination to receive events * Destination U/I Enter a custom endpoint. |   |  |
|                                                                                                    | The following is the sample schema of the event posted to the (<br>"seventy": "Integer,"<br>"sevents": "samg",<br>"bodt": "samg",<br>"powert, cleas", "samg",<br>"event, cleas", "samg",<br>"man, cleast", "samg",<br>"man, cleast", "samg",<br>"man, cleast", "samg",<br>"described", "samg",                                                                                                    | < Cancel Activate                                                                                                  | • |  |

For configuring an existing Destination Connection instance, choose it from the drop-down menu in the window and click Activate.

- **Step 14** For configuring a new Destination instance, the following additional information must be entered.
  - Instance Name: Name of the instance.
  - Description: Descriptive text of the instance.
  - Destination to receive events: Choose one of the following:
    - Event Management: When setting up Cisco DNA Center integration with ServiceNow without using the Cisco DNA App, choose the Event Management option. The Event Management option also requires that you have the Event Management plugin configured within the ServiceNow instance.
    - **REST API Endpoint**: The **REST API Endpoint** option can be used with the Cisco DNA App. Data is sent to a REST API endpoint within the Cisco DNA App with the **REST API Endpoint** option.
    - Generic REST Endpoint in ServiceNow: For the Generic REST Endpoint in ServiceNow option, you can send the data to a different staging table in ServiceNow.
  - Destination URI: Enter a destination URI (Uniform Resource Indicator) for the Generic REST Endpoint in ServiceNow option. This field is mandatory for this option.

After entering this information, proceed to the next step.

**Step 15** Click **Activate** to save your changes and activate the bundle or click **Cancel** to cancel the configuration and close the slide-in pane.

The changes made to the bundle begin to take effect immediately. Additionally, the bundle status changes from **ENABLED** to **ACTIVE**.

### **Configure Event Settings**

The Cisco DNA Center platform and ITSM integration permits you to choose from a list of possible issues to create and modify the severity of events, incidents, or problems in ServiceNow to match your business priorities. You perform these tasks in the **Events Settings** window. The **Events Settings** window is accessible from the **Configurations** menu option in the Cisco DNA Center platform.

| ×4 |
|----|

**Note** For this release, there are no SWIM events to configure in **Event Settings**, you only configure network assurance events.

```
(
```

```
Important
```

The **Event Settings** window and its functionality is only applicable to events for an ITSM (ServiceNow) integration and not for events configured to other destinations. For events being configured to a webhook or other destination, click the link above the columns to access the **Events** window. Use the **Events** window to configure events for an email, webhook, or SNMP trap.

#### Figure 6: Events Settings Window

| E Cisco DNA Center                                                 |           |                             | Platfo            | orm     |          |          |          |         | 0 | <u></u> | Ξ   |
|--------------------------------------------------------------------|-----------|-----------------------------|-------------------|---------|----------|----------|----------|---------|---|---------|-----|
| Manage<br>Bundles Configurations                                   |           |                             |                   |         |          |          |          |         |   |         |     |
| Configurations<br>Set global settings or across multiple bundles f | or a cust | om platform experience.     |                   |         |          |          |          |         |   |         |     |
| Event Settings                                                     | Event     | Settings                    |                   |         |          |          |          |         |   |         |     |
| General Settings                                                   | 🖓 Fil     | ter                         |                   |         |          |          | 1        | EQ Find |   |         | _   |
|                                                                    |           | Event Name                  | Domain            | Туре    | Category | Severity | Workflow | Actions |   |         |     |
|                                                                    |           | AP Coverage Hole            | Know Your Network | NETWORK | WARN     | 3        | Incident | Edit    |   |         |     |
|                                                                    |           | AP CPU High Utilization     | Know Your Network | NETWORK | WARN     | 3        | Incident | Edit    |   |         |     |
|                                                                    |           | AP License Exhausted on WLC | Know Your Network | NETWORK | WARN     | 3        | Incident | Edit    |   |         |     |
|                                                                    |           | AP Memory High Utilization  | Know Your Network | NETWORK | WARN     | 3        | Incident | Edit    |   |         |     |
|                                                                    |           | AP Reboot Crash             | Know Your Network | NETWORK | WARN     | 3        | Incident | Edit    |   |         | H   |
|                                                                    |           | BGP Tunnel Connectivity     | Know Your Network | NETWORK | ERROR    | 2        | Incident | Edit    |   |         | ÷., |

#### Before you begin

You must have the appropriate permissions to perform the tasks as described in this procedure. For information about Role-Based Access Control for the Cisco DNA Center platform, see the *Cisco DNA Center Platform User Guide*.

**Step 1** In the Cisco DNA Center GUI, click the **Menu** icon ( $\equiv$ ) and choose **Platform** > **Manage** > **Configurations**.

A Configurations window opens that contains an Events Settings section.

**Step 2** Review the **Event Settings** section that appears.

The following Event Settings information is displayed:

- Event Name: Name of the Cisco DNA Center event.
- Domain: Domain of the Cisco DNA Center event.
- Type: Network, App, System, Security, Integrations type.
- Category: Error, Warn, Info, Alert, Task Progress, Task Complete
- Severity: P1 (Severity 1) through P5 (Severity 5).

**Note** Severity 1 is the most important or critical priority and should be assigned as such.

- Workflow: Incident, Problem, Event, or RFC (Request for Change)
- Actions: Edit

You can adjust what is displayed in the table by clicking the **Filter** icon and using the filter, or by typing a keyword in the **Find** field. For example, to display all access point notifications, type 'AP' in the **Find** field. To view all network notifications, type 'Network' in the **Find** field. To view all severity notifications, type '1' in the **Find** field.

**Step 3** Click **Edit** in the **Actions** column to edit an event.

Choose a setting by clicking on the downward pointing angle and adjust the value. For example, click **Network** and adjust to **App**. This changes the event type from a network type to an application type. Click **Severity** and adjust to **1** from **5**. This raises the severity level from 5 to 1.

**Step 4** Click the box next to the Event name to enable notifications.

This enables notifications through Cisco DNA Center when the event occurs in the future.

**Step 5** Click **Save** to save your configuration.

### Configure the SWIM Events for ITSM (ServiceNow) Bundle

Perform this procedure to set up monitoring and publishing events requiring software image updates for compliance, security, or other operational triggers to a ServiceNow system.

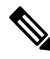

**Note** Event data can be published to the **Event** table in ServiceNow. This requires that you have the Event Management plugin in your ServiceNow instance. If you do not have the Event Management plugin in your ServiceNow instance, the bundle can be configured to send the data to a REST API endpoint in the Cisco DNA App.

#### Before you begin

You must have the appropriate permissions to perform the tasks as described in this procedure. For information about Role-Based Access Control for the Cisco DNA Center platform, see the *Cisco DNA Center Platform User Guide*.

**Step 1** In the Cisco DNA Center GUI, click the **Menu** icon ( $\equiv$ ) and choose **Platform** > **Manage** > **Bundles**.

Review the displayed bundles and their current status.

**Step 2** Click the **SWIM Events for ITSM (ServiceNow)** bundle link or icon (colored square with initial) for additional information about the bundle.

Additional information provided may include the following:

- General information: Vendor, version, platform, tags displayed under the square icon.
- **Information**: Tab that displays general information (purpose of bundle and how bundle works in the network), sample schemas, configuration notes, and other data about the bundle.
- **Contents**: Tab that accesses the APIs and integration flows that make up the bundle, or provides information about the integration flows that make up the bundle.
- Release Notes: Tab that displays latest release information about the bundle, including its version.
- **Step 3** Click each of the above tabs and review the information about the bundle.
- **Step 4** Click the **Enable** button to enable the bundle.

An **Information** field appears in the window.

**Step 5** Click the **Enable** button in the **Information** field to confirm enabling the bundle.

After clicking the **Enable** button to confirm, a success message appears.

- **Step 6** Click **OK** in the success message.
- **Step 7** Click the **Configure** button to configure at the bundle level.

A configuration slide-in pane appears.

- **Step 8** In the configuration slide-in pane, click **ServiceNow Access Settings** to configure a ServiceNowConnection instance.
- **Step 9** Click the radio button to configure either an existing ServiceNow Connection instance or configure a new instance.

Figure 7: Example of ServiceNow Instance Configuration Fields

| ≡ Cisco DNA C                 | Center                                                                                                    | Configure SWIM Events for ITSM (ServiceNow) |
|-------------------------------|----------------------------------------------------------------------------------------------------|---------------------------------------------|
| Bundles Configura             | ations                                                                                                    | Configure your bundle X                     |
|                               |                                                                                                    | ✓ ServiceNow Access Settings                |
|                               | SWIM Events for ITSM (ServiceNow)                                                                                                    | >> Back to Select Instance                  |
|                               | You can use this bundle to monitor and publish events that require<br>system. Please note that, if your network devices have not been sy<br>ServiceNow CMDB synchronization' bundle before activating this b | INFORMATION                                 |
| Vendor<br>Cisco Systems, Inc. | Information Contents Release Notes                                                                                                    | Instance Name *                             |
| Version<br>1.7.6<br>Platform  | This SWIM Events for ITSM (ServiceNow) bundle retrieves ev<br>triggers from Cisco DNA Center. This bundle can then publish th                                                                                | Description                                 |
| Cisco DNA Center<br>1.2.5 +   | The event data can be published to the 'Event' table in ServiceN<br>can be configured to receive events in any generic REST end-pr                                                                           | SERVICENOW ACCESS SETTINGS<br>Host Name *   |
| Tags<br>SWIM,<br>Image Update | This bundle also receives updates for the event and its associate data.                                                                                                    | https://servicenow-host-name>               |
|                               | The following is a sample achema of the event posted to the iT<br>{<br>"sevenity": "integer",<br>"source": "string",<br>"rode": "string",                                                                    | cusername-for-servicenow-host>              |
|                               | "type": "string",<br>"event_class": "string",<br>"time_of_event": "string",<br>"message_kay": "string",                                                                                                    | Hist<br>Check connectivity                  |
|                               | "description": "string",<br>"ci_identifier": string",<br>"additional_info": "string"<br>}                                                                                                    | > Destination to receive events             |
|                               | Configuration Notes                                                                                                    | Cancel Activate                             |

For configuring an existing ServiceNow Connection instance, choose it from the drop-down menu in the window and click Activate.

- **Step 10** For configuring a new ServiceNowConnection instance, the following additional information must be entered.
  - Instance Name: Name of the instance.
  - Description: Descriptive text of the instance.
  - Host name: Host name for the ServiceNow system.
  - Username: Username required to access the ServiceNow system.
  - Password: Password required to access the ServiceNow system.
- Step 11Click Check Connectivity to test whether you can connect to the server where the endpoint is located.After a successful test of connectivity to the server, proceed to activate the bundle.
- **Step 12** In the configuration slide-in pane, click **Destination to receive events** to configure an Destination Connection instance.
- **Step 13** Click the radio button to configure either an existing Destination Connection instance or configure a new instance.

#### Figure 8: Example of Destination to Receive Events Configuration Fields

| ≡ Cisco DNA C                 | Center                                                                                                    | Configure SWIM Events for ITSM (ServiceNow) |
|-------------------------------|----------------------------------------------------------------------------------------------------|---------------------------------------------|
| Bundles Configur              | ations                                                                                                    | Configure your bundle X                     |
| < Bundles                     |                                                                                                    | > ServiceNow Access Settings                |
|                               | SWIM Events for ITSM (ServiceNow)                                                                                                    | v Destination to receive events             |
| Š                             | You can use this bundle to monitor and publish events that require<br>system. Please note that, if your network devices have not been sy<br>ServiceNow CMDB synchronization' bundle before activating this b                                                                       | INFORMATION                                 |
| Vendor<br>Cisco Systems, Inc. | Information Contents Release Notes                                                                                                    | Instance Name *                             |
| Version<br>1.7.6<br>Platform  | This SWIM Events for ITSM (ServiceNow) bundle retrieves ov<br>triggers from Cisco DNA Center. This bundle can then publish th                                                                                                    | Description                                 |
| Cisco DNA Center<br>1.2.5 +   | The event data can be published to the 'Event' table in ServiceN<br>can be configured to receive events in any generic REST end-po                                                                                                    | DESTINATION TO RECEIVE EVENTS               |
| SWIM,<br>Image Update         | This bundle also receives updates for the event and its associate<br>data.                                                                                                    | Destination to receive events *             |
|                               | The following is a sample schema of the event posted to the IT<br>"severel": "stronger",<br>"source": "strong",<br>"rodd:": "strong",<br>"event_class": "strong",<br>"event_class": "strong",<br>"temp.cl_event": "strong",<br>"message_key": "strong",<br>"descarption: "strong", | Destination Url Enter a custom endpoint     |
|                               | "ci_identifier": string",<br>"additional_info": "string"<br>3                                                                                                    | · · · · · · · · · · · · · · · · · · ·       |
|                               | Configuration Notes                                                                                                    | Cancel Activate                             |

For configuring an existing Destination Connection instance, choose it from the drop-down menu in the window and click **Activate**.

- **Step 14** For configuring a new Destination instance, the following additional information must be entered.
  - Instance Name: Name of the instance.
  - Description: Descriptive text of the instance.
  - Destination to receive events: Choose one of the following:

- Event Management: When setting up Cisco DNA Center integration with ServiceNow without using the Cisco DNA App, choose the Event Management option. The Event Management option also requires that you have the Event Management plugin configured within the ServiceNow instance.
- **REST API Endpoint**: The **REST API Endpoint** option can be used with the Cisco DNA App. Data is sent to a REST API endpoint within the Cisco DNA App with the **REST API Endpoint** option.
- Generic REST Endpoint in ServiceNow: For the Generic REST Endpoint in ServiceNow option, you
  can send the data to a different staging table in ServiceNow.
- Destination URI: Enter a destination Uniform Resource Indicator (URI) for the Generic REST Endpoint in ServiceNow option. This field is mandatory for this option.

After entering this information, proceed to the next step.

**Step 15** Click **Activate** to save your changes and activate the bundle or click **Cancel** to cancel the configuration and close the slide-in pane.

# Cisco DNA Center Integration with ServiceNow Using the Cisco DNA App

Cisco DNA Center supports an application (Cisco DNA) that facilitates integration with ServiceNow. This application or app is designed to work with ServiceNow *without* its Event Management plugin.

The Cisco DNA app is installed within the ServiceNow instance and performs the following tasks:

- Schedules the basic one-way synchronization of Cisco DNA Center discovered devices into the ServiceNow Configuration Management Database (CMDB) using Cisco DNA Center inventory as a source of truth. The Cisco DNA app supports CMDB synchronization from Cisco DNA Center to ServiceNow.
- Automatically triggers problem, incident, and change workflows for network events published by Cisco DNA Center.
- Enriches ITSM tickets with network details from Cisco DNA Center. The Cisco DNA app makes REST API calls into Cisco DNA Center for fetching enrichment information of various types such as device, issue, user, and client for a user created ticket.
- Supports integration of the Cisco DNA Center platform with ServiceNow for an automated way to create change request (CR) tickets in ServiceNow for network events.

The following table describes the procedure for configuring Cisco DNA Center integration with ServiceNow using the Cisco DNA app. Follow the procedure to configure integration for network events, SWIM events, or both event types depending upon the functionality that you require.

**Note** By clicking **Activate**, you enable the changes made to the bundle and the changes take effect immediately. Additionally, the bundle's status changes from **ENABLED** to **ACTIVE**.

Г

| Step   | Description                                                                                                    |
|--------|----------------------------------------------------------------------------------------------------|
| Step 1 | Install or upgrade to Cisco DNA Center, Release 2.2.1.                                                                                                    |
|        | For information about <i>installing</i> Cisco DNA Center, see the Cisco DNA Center Installation Guide.                                                                                                    |
| Step 2 | Install or upgrade to ServiceNow running the following version:                                                                                                    |
|        | • Paris                                                                                                    |
|        | • Orlando                                                                                                    |
|        | Refer to your ServiceNow documentation for its installation and upgrade procedures.                                                                                                    |
|        | <b>Note</b> This procedure is to be performed by a ServiceNow administrator.                                                                                                    |
| Step 3 | Click the following link to access the ServiceNow Store website where the Cisco DNA app is located:                                                                                                    |
|        | https://store.servicenow.com/sn_appstore_store.do#!/store/application/<br>03eb0f4ddbf6ba00f27978b5ae96197b/2.0.0                                                                                                    |
|        | Proceed to download and install the Cisco DNA app (version 2.0.0) into ServiceNow by following the documentation available at the website.                                                                                                    |
|        | <b>Note</b> This procedure is to be performed by a ServiceNow administrator.                                                                                                    |
| Step 4 | Review and ensure that the requirements are met for the Cisco DNA Center to ServiceNow integration.                                                                                                    |
|        | For information, see Requirements, on page 25.                                                                                                    |
| Step 5 | Access the Cisco DNA Center platform GUI and configure the <b>Basic ITSM</b><br>(ServiceNow) CMDB Synchronization bundle.                                                                                                    |
|        | For information, see Configure the Basic ITSM (ServiceNow) CMDB Synchronization Bundle, on page 26.                                                                                                    |
|        | <b>Note</b> Synchronizing the network device inventory with the ServiceNow CMDB is a prerequisite to enable the auto-generation of ITSM tickets. Therefore, the CMDB Sync must be enabled first (if it is not already done outside of Cisco DNA Center). Check with your ServiceNow administrator to see whether the CMDB Sync is being done elsewhere. |
| Step 6 | Configure the Network Issue Monitor and Enrichment for ITSM (ServiceNow)<br>bundle. For information, see Configure the Network Issue Monitor and Enrichment<br>for ITSM (ServiceNow) Bundle, on page 15.                                                                                                    |
|        | This bundle enables data to be sent from Cisco DNA Center to create any type of<br>workflow in ServiceNow. Change Management and Incident/Problem Management<br>workflows should be enabled based on the automation or assurance use cases that you<br>want to log tickets to in ServiceNow.                                                            |

| • • • • • • • • • • • • • • • • • • • • | Table 4: Cisco DNA | Center to ServiceNov | v Integration with | <b>Cisco DNA App Procedure</b> |
|-----------------------------------------|--------------------|----------------------|--------------------|--------------------------------|
|-----------------------------------------|--------------------|----------------------|--------------------|--------------------------------|

Т

| Step   | Description                                                                                                    |  |  |  |  |  |
|--------|----------------------------------------------------------------------------------------------------|--|--|--|--|--|
| Step 7 | Configure network event settings in <b>Event Settings</b> .                                                                                                    |  |  |  |  |  |
|        | For information, see Configure Event Settings, on page 38.                                                                                                    |  |  |  |  |  |
|        | <b>Note</b> The Cisco DNA Center platform and ITSM integration allows the user to choose from a list of possible issues to create and modify the severity of events, incidents, or problems in ServiceNow to match business priorities. |  |  |  |  |  |
| Step 8 | Configure the SWIM Events for ITSM (ServiceNow) bundle.                                                                                                    |  |  |  |  |  |
|        | For information, see Configure the SWIM Events for ITSM (ServiceNow) Bundle, on page 20.                                                                                                    |  |  |  |  |  |
| Step 9 | Access your ServiceNow instance and review the network and SWIM event data that has been posted using the Cisco DNA Center REST APIs in this procedure. Begin to review and utilize this data per your business or network needs.       |  |  |  |  |  |

### **Requirements**

Review and ensure that the following networking and systems requirements are met for the Cisco DNA Center-to-ServiceNow integration:

- Networking:
  - The Cisco DNA app is configured with the IP address and access information of the Cisco DNA Center installation that it is being integrated with.

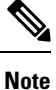

Contact your Cisco DNA Center administrator to obtain this information.

• HTTPS network access between Cisco DNA Center and ServiceNow (including the MID server) is established.

### 

Note

Contact and work with your network administrator to establish this.

- Management, Instrumentation, and Discovery (MID) Server:
  - The MID server is up and running, as well as accessible from the ServiceNow instance.
  - The Cisco DNA Center platform is accessible from the MID server.
  - The Cisco DNA Center platform REST APIs are allowed from the MID server.

Note The MID server is used to proxy the REST requests from the ServiceNow instance.

See the *Scope Certified Application Installation and Configuration Guide* on the ServiceNow Store website for MID server configuration information: https://store.servicenow.com/sn\_appstore\_store.do#!/store/application/03eb0f4dbf6ba00f27978b5ae96197b/2.0.0

- Cisco DNA Center Platform:
  - The Cisco DNA Center platform is enabled in Cisco DNA Center.
  - The requisite bundle or bundles in the Cisco DNA Center platform are configured and activated (as
    described in the following procedures).

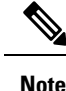

These bundles have the required APIs that integrate with the Cisco DNA app in ServiceNow.

### Configure the Basic ITSM (ServiceNow) CMDB Synchronization Bundle

Perform this procedure to either trigger or schedule a synchronization between the Cisco DNA Center devices and your ServiceNow CMDB system. If devices have not been synchronized between Cisco DNA Center and the ServiceNow CMDB system, this bundle must be activated as a prerequisite, before activating any other bundles.

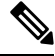

Note The Cisco DNA Center CMDB synchronization is now multi-Cisco DNA Center aware:

- For a list of attributes that were synchronized from a particular Cisco DNA Center instance, each attribute is tagged with a Cisco DNA Center IP address.
- On the ServiceNow side, we are able to maintain as to which Cisco DNA Center instance the attribute came from. An extra attribute for the CI has been added to record the Cisco DNA Center IP or hostname information.

#### Before you begin

- Ensure that you have ServiceNow running on a system that you will integrate with Cisco DNA Center platform.
- Run a successful **Discovery** job in Cisco DNA Center. You can check whether a **Discovery** job is successful in **Device Inventory**. From the Menu icon (≡), click **Provision** > **Inventory** to view the results.
- You must have the appropriate permissions to perform the tasks as described in this procedure. For information about Role-Based Access Control for the Cisco DNA Center platform, see the *Cisco DNA Center Platform User Guide*.

**Step 1** In the Cisco DNA Center GUI, click the **Menu** icon  $(\equiv)$  and choose **Platform** > **Manage** > **Bundles**.

Review the displayed bundles and their current status.

**Step 2** Click the **Basic ITSM (ServiceNow) CMDB synchronization** bundle link or icon (colored square with initial) for additional information about the bundle.

Additional information provided may include the following:

- General information: Vendor, version, platform, tags displayed under the square icon.
- **Information**: Tab that displays general information (purpose of bundle and how bundle works in the network), sample schemas, configuration notes, and other data about the bundle.
- Contents: Tab that accesses the integration flows and APIs that make up the bundle.
- Release Notes: Tab that displays latest release information about the bundle, including its version.
- **Step 3** Click the **Contents** tab.
- **Step 4** Click the **Integration Flows** header.

An integration flow or list of integration flows appear underneath the header.

**Step 5** Click the **Enable** button to activate the integration flow links.

An **Information** field appears in the window.

**Step 6** In the **Information** field, click the **Enable** button to confirm enabling the bundle.

After clicking the Enable button to confirm, a success message appears.

- **Step 7** Click **Okay** in the success message.
- **Step 8** Click the integration flow link to perform the tasks listed below:
  - Review the Description, Tags, How to Use this Flow, and scheduler.
  - Click **Run Now** (to run the scheduler now), **Run Later** (to schedule for a later time), or **Recurring** (to set up a recurring schedule).

For **Run Later**, you need to select a date, time, and time zone. For **Recurring**, you need to set a repeating interval (daily or weekly), an interval duration (minutes or hours), and a start and end date.

- Click Schedule to enable the scheduler.
- Important
   Only configure and enable an integration flow schedule, after you have finished configuring the bundle itself as described in this procedure. You configure and enable an integration flow schedule by returning to this view and clicking Schedule, or by clicking the View Flows link in the Configure Basic ITSM (ServiceNow) CMDB synchronization slide-in pane (see following steps), or by clicking the Menu icon (≡) > Platform > Developer Toolkit > Integration Flows > Schedule to Publish Inventory Details-ServiceNow Connector.
- **Step 9** Click the X icon at the upper right of the window to close it and return to the previous bundle window.
- **Step 10** Click the **Configure** button to configure at the bundle level.

A configuration slide-in pane appears. Proceed to review the CMDB synchronization information.

**Step 11** Click the radio button to configure either existing or new ServiceNow access settings for the CMDB synchronization.

#### Figure 9: ServiceNow Access Settings

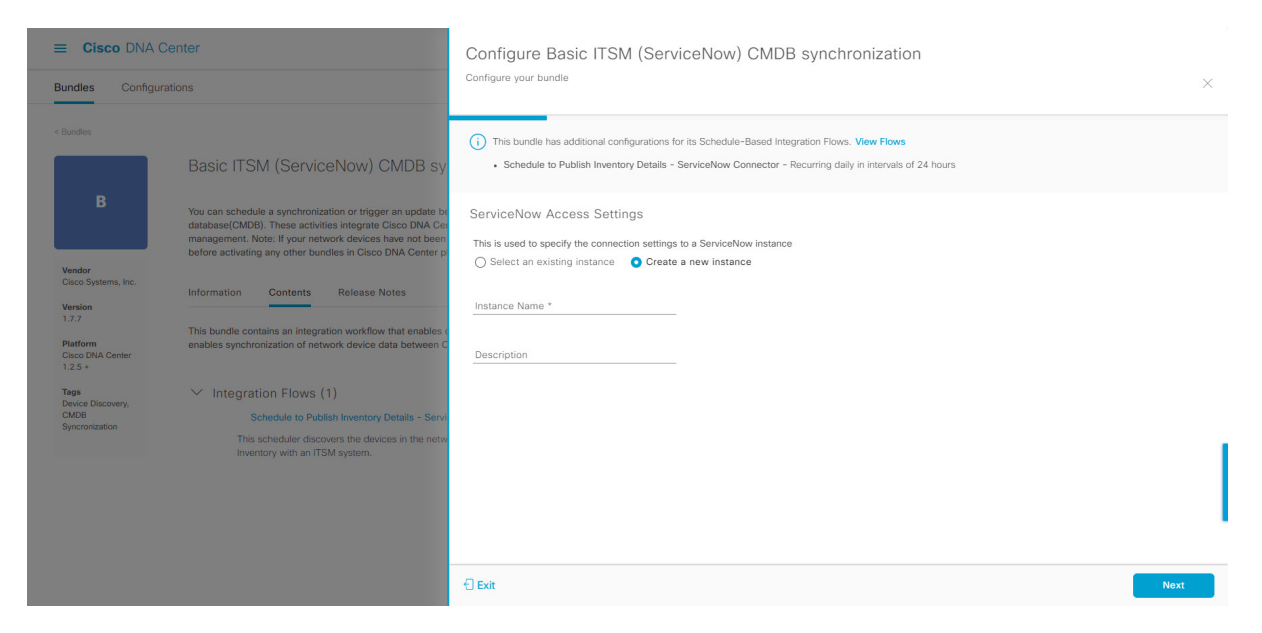

For configuring an existing setting, choose it from the drop-down menu in the window and click Next.

- **Step 12** For configuring a new access setting, the following instance information must be entered.
  - Instance Name: Name of the instance.
  - Description: Descriptive text of the instance.

Click Next to proceed.

**Step 13** For configuring a new access setting, the following additional settings information must be entered.

#### Figure 10: ServiceNow Access Settings

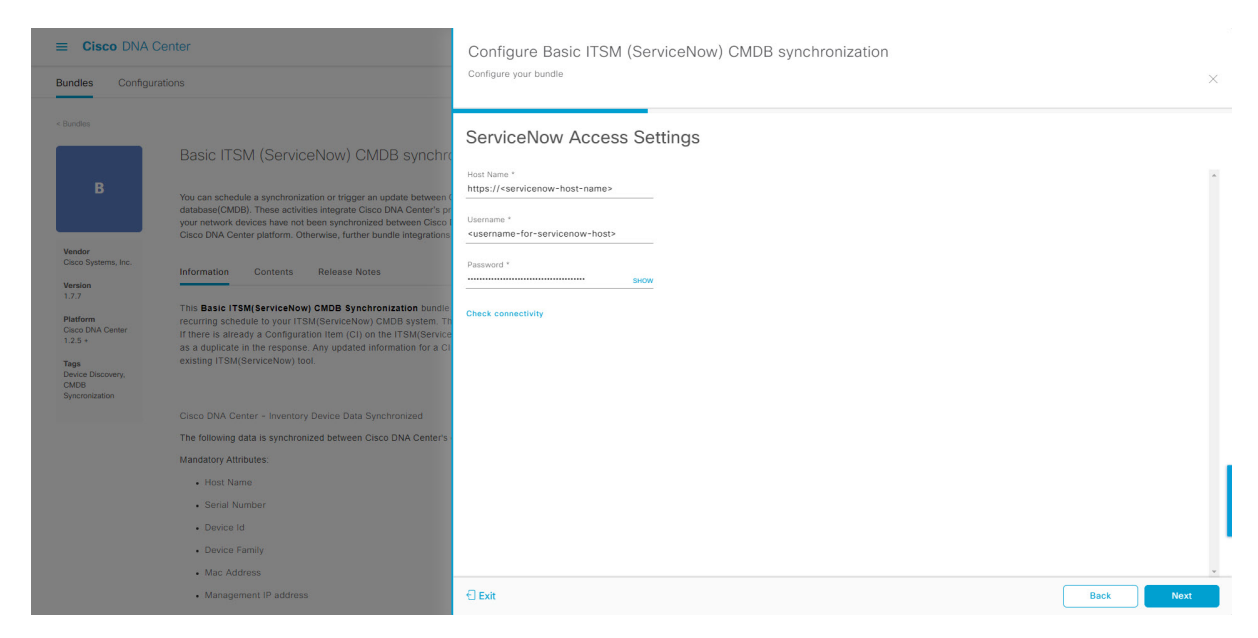

- Hostname: Hostname or IP address of the ServiceNow server.
- Username: Username for access to the ServiceNow server.
- Password: Password for access to the ServiceNow server.

Click Check Connectivity to check access to the ServiceNow server.

Click Next to proceed.

**Step 14** Click the radio button to configure either an existing instance or configure a new instance for the CMDB inventory settings.

#### Figure 11: CMDB Inventory Settings

| ≡ Cisco DNA (                                               | Center                                                                                                    | Configure Basic ITSM (ServiceNow) CMDB synchronization                                                                                                    |          |
|-------------------------------------------------------------|----------------------------------------------------------------------------------------------------|----------------------------------------------------------------------------------------------------|----------|
| Bundles Configu                                             | rations                                                                                                    | Configure your bundle                                                                                                    | ×        |
| < Bundles                                                   | Basic ITSM (ServiceNow) CMDB sy                                                                                                    | This bundle has additional configurations for its Schedule-Based Integration Flows. View Flows     Schedule to Publish Inventory Details - ServiceNow Connector - Recurring daily in intervals of 24 hours                                                                                                    |          |
| B<br>Vendor<br>Cisco Systems, Inc.                          | You can schedule a synchronization or trigger an update be<br>databasel(CMDB). These activities integrate Cisco DNA Cer<br>management. Note: If your network devices have not been<br>before activating any other bundles in Cisco DNA Center p<br>Information Contents Release Notes | CMDB Inventory Settings This is used to specify the CMDB Configuration details for ServiceNow, which includes the list of device attributes/mandatory/optional) that needs to be synced, by of destination within ServiceNow to receive the CMDB details, connection settings to the ServiceNow instance, transformation mapping between Cisco DNA Cente device families and ServiceNow CI classes, maximum number of devices that can be synced in a single API call and the discovery source details. | pe<br>ir |
| Version<br>1.7.7<br>Platform<br>Cisco DNA Center<br>1.2.5 + | This bundle contains an integration workflow that enables or<br>enables synchronization of network device data between C                                                                                                    | Instance Name *                                                                                                    |          |
| Tags<br>Device Discovery,<br>CMOB<br>Syncronization         | Integration Flows (1)<br>Schedule to Publish Inventory Details - Servi<br>The scheduler discovers the devices in the network inventory with an ITSM system.                                                                                                    | Description                                                                                                    |          |
|                                                             |                                                                                                    | Exit     Back Next                                                                                                    |          |

For configuring an existing instance, choose it from the drop-down menu in the window and click **Configure**.

**Step 15** For configuring a new instance, the following additional information must be entered.

- Instance Name: Name of the instance.
- Description: Descriptive text of the instance.

Click Next to proceed.

- **Step 16** In the **Select Destination** window, enter the following information:
  - Destination Type: There are two destination type options to choose from:
    - Synchronize device inventory directly with CMDB
    - · Post device inventory details to a staging table

- **Note** Use the **Synchronize device inventory directly with CMDB** destination type to send data to a REST API endpoint within the Cisco DNA app. You should use this destination type, if you are using the Cisco DNA App and do not have your own customized ServiceNow instance. Use the other destination type (**Post device inventory details to a staging table**) to send data to a REST API endpoint outside of the Cisco DNA app. With the **Post device inventory details to a staging table** destination type, after data transfer you must write custom code to take the data from the staging table and map it to the ServiceNow CMDB.
- Destination URI: Uniform Resource Indicator of the ServiceNow server (CMDB) or staging table.

#### Figure 12: Select Destination Window

| ≡ Cisco DNA (    | Center                                                                                                    | Configure Basic ITSM (ServiceNow) CMDB synchronization                                                                                     |   |
|------------------|----------------------------------------------------------------------------------------------------|----------------------------------------------------------------------------------------------------|---|
| Bundles Configur | ations                                                                                                    | Configure your bundle                                                                                                    | × |
| < bookset        | Basic ITSM (ServiceNow) CMDB synchro<br>the can schedule a synchronization of trigger an update between of<br>database(CMDB). These activities integrate Cace DNA Center's per-<br>groun reterent, divisors have no been synchronizations between Cace<br>Cleco DNA Center platform. Otherwise, further burdle integrations<br>thermation Center Release Notes<br>This Basic ITSM (ServiceNov) CMDB Synchronization burdler<br>recorring schedule lay your 171AI (ServiceNova) CMDB synchronization burdler<br>recorring schedule lay your 171AI (ServiceNova) CMDB synchronization burdler<br>recorring schedule lay your 171AI (ServiceNova) CMDB synchronization burdler<br>recorring schedule lay your 171AI (ServiceNova) CMDB synchronization<br>there is a analy a Configuration tiem (Ch on the 11SM) Service<br>a dupled and in the response Ary updated Information for a C<br>existing ITSM (ServiceNova) budde Data Synchronization<br>The following data is synchronizated between Cace DNA Center -<br>Mandatory Attributes:<br>Hork Name<br>Sincel Number =<br>Device Id | Select Destination Unit Spectronize device Inventory direct  Destination Unit Spectronize device Case_clase_clase_ Enter a Custom Endpoint |   |
|                  | Mac Address     Management IP address                                                                                                    | Exit Back Nox                                                                                                    |   |

#### Click Next.

**Step 17** In the **Select Inventory Data Fields** window, select the data fields to by synchronized.

**Note** Inventory data fields are Cisco created data types that can be designated as an attribute or reference to be synchronized into a CMDB or staging table.

Clicking the top check box in the **Select Inventory Data Fields** window will select all of the inventory data fields for synchronization. Click this top check box if you want to sync all of the inventory data fields. Otherwise, review and click one check box at a time to create a smaller subset of inventory data fields for synchronization.

| E Cisco DNA (             | Center                                                                                        | Configure Basic ITSM (ServiceNow) CMDB synchronization |                         |                                     |                               |             |          |
|---------------------------|-----------------------------------------------------------------------------------------------|--------------------------------------------------------|-------------------------|-------------------------------------|-------------------------------|-------------|----------|
| Bundles Configur          | ations                                                                                        | Confi                                                  | igure your bundle       |                                     |                               |             | ×        |
| < Bundles                 | Basic ITSM (ServiceNow) C                                                                     | Se                                                     | lect Inventory D        | ata Fields                          |                               |             |          |
| в                         | You can schedule a synchronization or trigger                                                 |                                                        | Name                    | Description                         | Is Attribute / Is             | Reference   | <b>^</b> |
|                           | configuration management database(CMDB).<br>Management processes of incident, change o        |                                                        | Host Name               | Hostname of the device              | <ul> <li>Attribute</li> </ul> | O Reference |          |
| Vendor                    | between Cisco DNA Center and the CMDB sy:<br>Center platform. Otherwise, further bundle inter |                                                        | MAC Address             | MAC Address of the Device           | <ul> <li>Attribute</li> </ul> | O Reference |          |
| Cisco Systems, Inc.       | Information Contents Release Notes                                                            |                                                        | Device Id               | Id of the Device                    | <ul> <li>Attribute</li> </ul> | O Reference | _        |
| 1.3.1                     |                                                                                               |                                                        | IP Address              | Management IP Address of the device | <ul> <li>Attribute</li> </ul> | O Reference |          |
| Platform<br>DNAC 1.2.5 +  | This Basic ITSM(ServiceNow) CMDB Sync<br>publishes it either one-time or on a recurring       |                                                        | Serial Number           | Serial Number of the device         | <ul> <li>Attribute</li> </ul> | O Reference |          |
| Tags<br>Device Discovery, | Reconciliation API on the ITSM(ServiceNow<br>on the ITSM(ServiceNow) system with the si       |                                                        | Upgrade Failure Reason  | Upgrade Failure Reason              | <ul> <li>Attribute</li> </ul> | O Reference |          |
| Syncronization            | activity does not delete any CIs on the existi                                                |                                                        | CurrentSMU Upgrade Date | CurrentSMU Upgrade Date             | <ul> <li>Attribute</li> </ul> | O Reference |          |
|                           |                                                                                               |                                                        | CurrentSMU              | CurrentSMU                          | <ul> <li>Attribute</li> </ul> | O Reference |          |
|                           | Cisco DNA Center - Inventory Device Data !                                                    |                                                        | Prior Upgrade Date      | Prior Upgrade Date                  | <ul> <li>Attribute</li> </ul> | O Reference |          |
|                           | The following data is synchronized between (                                                  |                                                        | Code Upgrade Date       | Code Upgrade Date                   | <ul> <li>Attribute</li> </ul> | O Reference |          |
|                           | Host Name                                                                                     | € Ex                                                   | it                      |                                     |                               | Back        | Next     |

#### Figure 13: Select Inventory Data Fields Window

The Select Inventory Data Fields window consists of the following columns:

- Name: Name of the inventory data field.
- Description: Brief description of the inventory data field.
- Is Attribute/Is Reference: Whether the inventory data field is an attribute or a reference. A reference data field is used to create a relationship between two tables in a database. This is used for querying purposes. An attribute data field is used to add more data to a table in a database.
- **Step 18** For the data fields selected to be synchronized in the preceding step, review their designation as either attribute or reference.

To change a data field's default designation, just click the desired data field designation (Attribute or Reference).

Currently, the integration only supports 'location', 'building', and 'part number' as reference fields.

After selecting the data fields to be synchronized and whether the data field is an attribute or reference, click **Next** to proceed.

**Step 19** In the **Update Transforms** window, either accept or update the ServiceNow transformation mapping between Cisco DNA Center device families and ServiceNow CI classes.

#### Figure 14: Update Transforms Window

| ≡ Cisco DNA (                                       | Center                                                                                                    | Configure I        | Basic ITSM (ServiceNow) CMDB synchron | ization |      |
|-----------------------------------------------------|----------------------------------------------------------------------------------------------------|--------------------|---------------------------------------|---------|------|
| Bundles Configu                                     | irations                                                                                                    | Configure your but | ndle                                  |         | ×    |
| < Bundles                                           | Basic ITSM (ServiceNow) C                                                                                                    | Update Tr          | ansforms                              |         |      |
| в                                                   | You can schedule a synchronization or trigger                                                                                                    | Device Family      | CI Class                              |         | *    |
|                                                     | configuration management database(CMDB).<br>Management processes of incident, change o<br>between Cisco DNA Center and the CMDB sy:                                                     | Routers            | cmdb_ci_ip_router                     |         |      |
| Vendor<br>Cisco Systems, Inc.                       | Center platform. Otherwise, further bundle intr                                                                                                    | Switches and Hubs  | cmdb_ci_ip_switch                     |         |      |
| Version<br>1.3.1                                    | Information Contents Release Notes                                                                                                    |                    |                                       |         |      |
| Platform<br>DNAC 1.2.5 +                            | This Basic ITSM(ServiceNow) CMDB Sync<br>publishes it either one-time or on a recurring                                                                                                 |                    |                                       |         |      |
| Tags<br>Device Discovery,<br>CMDB<br>Syncronization | Reconciliation API on the ITSM/ServiceNov<br>on the ITSM(ServiceNow) system with the s<br>a duplicate in the response. Any updated inf<br>activity does not delete any CIs on the exist |                    |                                       |         |      |
|                                                     | Cisco DNA Center - Inventory Device Data :                                                                                                    |                    |                                       |         |      |
|                                                     | The following data is synchronized between (                                                                                                    |                    |                                       |         |      |
|                                                     | Mandatory Attributes:<br>• Host Name                                                                                                    | Exit               |                                       | Back    | Next |

Device families are the Cisco DNA Center device classifications (for example, Unified AP, Routers, Wireless Controller, Switches, and Hubs), where the inventory attributes/references mapping to ServiceNow is already available in the existing Cisco DNA Center application in ServiceNow. The type and number of device families can vary depending upon the different Cisco devices in the user's network.

**Note** Cisco DNA Center platform is able to automatically retrieve all of the device families in the user's Cisco DNA Center network and display them in this GUI window.

CI classes are the database tables for ServiceNow (for example, cmdb\_ci\_wap\_network, cmdb\_ci\_ip\_router, cmdb\_ci\_ip\_switch, and x\_caci\_cisco\_dna\_wireless\_lan\_controller) The **CI Class** column in the GUI window above is used to map the CI classes to their respective device families.

The following table displays the Cisco DNA Center default CI classes for each device family. The default CI classes can be modified by the user. In case of other device families not listed below, Cisco will not have any default values specified in the **CI Class** column. The ServiceNow application user needs to either manually create the corresponding CI Classes and attributes/references mapping or use a pre-existing CI class a 'parent' CI class.

| Table 5: Default Device Family to Cl Cla | iss Mapping Lisi |
|------------------------------------------|------------------|
|------------------------------------------|------------------|

| Device Family       | Corresponding CI Class                   |
|---------------------|------------------------------------------|
| Unified AP          | cmdb_ci_wap_network                      |
| Wireless Controller | x_caci_cisco_dna_wireless_lan_controller |
| Routers             | cmdb_ci_ip_router                        |
| Switches and Hubs   | cmdb_ci_ip_switch                        |
| Meraki Access Point | cmdb_ci_wap_network                      |
| Meraki Cameras      | cmdb_ci_netgear                          |

| Device Family              | Corresponding CI Class |
|----------------------------|------------------------|
| Meraki Dashboard           | cmdb_ci_netgear        |
| Meraki Security Appliances | cmdb_ci_netgear        |
| Meraki Switches            | cmdb_ci_ip_switch      |

After accepting or updating the information in this window, click Next.

# Step 20 In the Set Source Identifier and Operational Limit window, configure the data source and maximum limit. *Figure 15: Set Source Identifier and Operational Limit Window*

| E Cisco DNA Center                                                              |                                                                                                    | Configure Basic ITSM (ServiceNow) CMDB synchronization             |  |
|---------------------------------------------------------------------------------|----------------------------------------------------------------------------------------------------|--------------------------------------------------------------------|--|
| Bundles Configu                                                                 | urations                                                                                                    | an an an an an an an an an an an an an a                           |  |
|                                                                                 |                                                                                                    | Set Source Identifier and Operational Limit                        |  |
| в                                                                               | Basic ITSM (ServiceNow) C<br>You can schedule a synchronization or trigger<br>configuration management database(CMDB) -<br>Management processes of incident, change o                                                                                                    | Enter Discovery Source * Other Automated 33 Enter Mex Limit * 1000 |  |
| Vendor<br>Cisco Systems, Inc.                                                   | between Cisco DNA Center and the CMDB sy:<br>Center platform. Otherwise, further bundle intr                                                                                                    |                                                                    |  |
| Version<br>1.3.1                                                                | Information Contents Release Notes                                                                                                    |                                                                    |  |
| Platform<br>DNAC 1.2.5 +<br>Tags<br>Device Discovery,<br>CMDB<br>Syncronization | This Basic ITSM(ServiceNow) CMDB Sync<br>publishes it either one-time or on a recurring<br>Reconciliation API on the ITSM(ServiceNow<br>on the ITSM(ServiceNow) system with the s-<br>a duplicate in the response. Any updated int<br>activity does not delete any CIs on the exist |                                                                    |  |

Configure the following values:

- Enter Destination Type: Enter the same value as previously selected or keep the value at its default, Other Automated.
  - Synchronize device inventory directly with CMDB
  - · Post device inventory details to a staging table
- **Note** Other Automated is a preconfigured value for the discovery source attribute in an OOB ServiceNow instance. This is the value that indicates the data source from where the ServiceNow CI was discovered. As a default, Cisco uses one of the existing preconfigured values for the integration.

We recommend that the user creates their own discovery source, so as to uniquely identify the source from where the devices were fetched to sync into the ServiceNow instance. The steps to create a new discovery source are described in the ServiceNow App 'Installation and Configuration guide'.

• Enter the Max Limit: Maximum number of devices that can be synchronized in an iteration (single API call).

After entering the above information, click Next.

**Step 21** In the **Summary** window, review the configuration summary.

#### Figure 16: Summary Window

| E Cisco DNA Center                                                                                                    |                                                                                                    | Configure Basic ITSM (ServiceNow) CMDB synchronization Configure your bundle Summary eview your configuration and make any changes. Destination and Instance Edit Destination: ServiceNow Domain: https://ven02562.service-now.com Uri: /api/x_caci_cisco_dna/dna_utils/CreateReferencesForCls Useman alamelu Password: ****** |  |  |
|----------------------------------------------------------------------------------------------------|----------------------------------------------------------------------------------------------------|----------------------------------------------------------------------------------------------------|--|--|
| Bundles Configuration                                                                                                 | ns                                                                                                    |                                                                                                    |  |  |
| < Bundles B Vendor Cisco Systems, Inc. Version 1.3.1 Platform DNAC 1.2.5 + Tags Device Discovery, CMDB Syncronization | Basic ITSM (ServiceNow) C<br>You can schedule a synchronization or trigger<br>configuration management database(CMDB).<br>Management processes of incident, change o<br>between Cisco DNA Center and the CMDB sys<br>Center platform. Otherwise, further bundle into<br>Information Contents Release Notes<br>This Basic ITSM(ServiceNow) CMDB Sync<br>publishes it either one-time or on a recurring<br>Reconciliation API on the ITSM(ServiceNow)<br>on the ITSM(ServiceNow) system with the si<br>a duplicate in the response. Any updated inti<br>activity does not delete any CIs on the exist | Summary         Review your configuration and make any changes.         Destination: ServiceNow       Domain: https://wen02562.service-now.com       Uh: /api//_caci_cisco_dha/dha_utils/CreateReferencesForCis       Username         alamela       Password: ************************************                            |  |  |

After reviewing the information, click Configure.

For a successful configuration, you will receive a Done! Bundle Configured message.

#### What to do next

Configure the Integration Flow for this bundle (Schedule to Publish Inventory Details - ServiceNow Connector), using one of the methods described in Step 8.

You can also test the CMDB synchronization by performing the following tasks:

- In the Cisco DNA Center platform GUI, click Platform > Runtime Dashboard > CMDB Synchronization Summary. Click Refresh to refresh the GUI view. Review the inventory device synchronization status to ServiceNow.
- In the Cisco DNA Center platform GUI, click Platform > Runtime Dashboard > Event Summary. Click Refresh to refresh the GUI view. Click the individual events in the window to view the event data and access links to ServiceNow.
- Go to ServiceNow and search for a synchronized device. Check the **Configuration** and **Other Attributes** tabs for synchronized data in that device's record.

### Configure the Network Issue Monitor and Enrichment for ITSM (ServiceNow) Bundle

Perform this procedure to set up monitoring for network for assurance and maintenance issues, as well as publishing event details to a ServiceNow system.

### Ŋ

**Note** Event data can be published to the **Event** table in ServiceNow. This requires that you have the Event Management plugin in your ServiceNow instance. If you do not have the Event Management plugin in your ServiceNow instance, the bundle can be configured to send the data to a REST API endpoint in the Cisco DNA App.

#### Before you begin

You must have the appropriate permissions to perform the tasks as described in this procedure. For information about Role-Based Access Control for the Cisco DNA Center platform, see the *Cisco DNA Center Platform User Guide*.

**Step 1** In the Cisco DNA Center GUI, click the **Menu** icon  $(\equiv)$  and choose **Platform** > **Manage** > **Bundles**.

Review the displayed bundles and their current status.

**Step 2** Click the **Network Issue Monitor and Enrichment for ITSM (ServiceNow)** bundle link or icon (colored square with initial) for additional information about the bundle.

Additional information provided may include the following:

- General information: Vendor, version, platform, tags displayed under the square icon.
- **Information**: Tab that displays general information (purpose of bundle and how bundle works in the network), sample schemas, configuration notes, and other data about the bundle.
- **Contents**: Tab that accesses the APIs and integration flows that make up the bundle, or provides information about the integration flows that make up the bundle.
- Release Notes: Tab that displays latest release information about the bundle, including its version.
- **Step 3** Click each of the above tabs and review the information about the bundle.
- **Step 4** Click the **Enable** button to enable the bundle.

An **Information** field appears in the window.

**Step 5** In the **Information** field, click the **Enable** button to confirm enabling the bundle.

After clicking the **Enable** button to confirm, a success message appears.

- **Step 6** Click **OK** in the success message.
- **Step 7** Click the **Configure** button to configure at the bundle level.

A configuration slide-in pane appears.

- **Step 8** In the configuration slide-in pane, click **ServiceNow Access Settings** to configure a ServiceNow Connection instance.
- **Step 9** Click the radio button to configure either an existing ServiceNow Connection instance or configure a new instance.

Figure 17: Example of ServiceNow Instance Configuration Fields

| Eisco DNA Center                        |                                                                                                    | Configure Network Issue Monitor and Enrichment for ITSM (ServiceNow)        | ')       |  |  |  |
|-----------------------------------------|----------------------------------------------------------------------------------------------------|-----------------------------------------------------------------------------|----------|--|--|--|
| Bundles Configurations                  |                                                                                                    | Configure your bundle                                                       | ×        |  |  |  |
|                                         |                                                                                                    | <ul> <li>ServiceNow Access Settings</li> </ul>                              | î        |  |  |  |
|                                         | Network Issue Monitor and Enrichment f                                                                                                    | >> Back to Select Instance                                                  |          |  |  |  |
|                                         | You can use this bundle to monitor your network for assurance and<br>system. This bundle also contains APIs that extract rich network oc<br>Center and the ITSM (ServiceNow CMDB) system, then activate th | INFORMATION                                                                 |          |  |  |  |
| Vendor<br>Cisco Systems, Inc.           | Information Contents Release Notes                                                                                                    | Instance Name *                                                             |          |  |  |  |
| Version<br>1.7.5                        | The Network Issue Monitor and Enrichment for ITSM (Servic<br>bundle then publishes the event data on a recurring schedule to                                                                               | Description                                                                 |          |  |  |  |
| Platform<br>Cisco DNA Center<br>1.2.5 + | The event data can be published to the 'Event' table in ServiceN<br>can be configured to receive events in any generic REST end-po                                                                         | SERVICENOW ACCESS SETTINGS Host Name *                                      |          |  |  |  |
| Tags<br>IT Event Network<br>Management, | To view the list of Assurance issues that you may wish to monito<br>event, the values for 'Domain', 'Category', 'Severity' and 'Worl                                                                       | https:// <servicenow-host-name></servicenow-host-name>                      |          |  |  |  |
| ITSM,<br>Assurance,<br>Enrichment       | The 'Workflow' value determines the ITSM(ServiceNow) workfl<br>an Event, 'Incident' or 'Problem'.                                                                                                    | Username *<br><username-for-servicenow-host></username-for-servicenow-host> |          |  |  |  |
|                                         | Note: This bundle also receives updates from the ITSM(Service populates the Runtime Dashboard with this data.                                                                                              | Password * BHOW                                                             |          |  |  |  |
|                                         | The following is the sample schema of the event posted to the I                                                                                                    | Hint<br>Check connectivity                                                  |          |  |  |  |
|                                         | Teaventh's Temper."<br>Teavent's Temper.<br>Teavent's Temper.<br>Teavent, class's Temper.<br>Teavent, class's Temper.<br>Teavent, class's Temper.<br>Teavenagekey?: Tearony.                               | > Destination to receive events <                                           | Activate |  |  |  |

For configuring an existing ServiceNow Connection instance, choose it from the drop-down menu in the window and click Activate.

**Step 10** For configuring a new ServiceNow Connection instance, the following additional information must be entered.

- Instance Name: Name of the instance.
- Description: Descriptive text of the instance.
- Host name: Host name for the ServiceNow system.
- Username: Username required to access the ServiceNow system.
- Password: Password required to access the ServiceNow system.
- **Step 11** Click **Check Connectivity** to test whether you can connect to the server where the endpoint is located.

After a successful test of connectivity to the server, proceed to configure **Destination to receive events**.

- **Step 12** In the configuration slide-in pane, click **Destination to receive events** to configure a Destination Connection instance.
- **Step 13** Click the radio button to configure either an existing Destination Connection instance or configure a new instance.

| Eisco DNA Center                                       |                                                                                                    | Configure Network Issue Monitor and Enrichment for ITSM (ServiceNow) |        |
|--------------------------------------------------------|----------------------------------------------------------------------------------------------------|----------------------------------------------------------------------|--------|
| Bundles Configu                                        | rations                                                                                                    | Configure your bundle                                                | ×      |
|                                                        |                                                                                                    | > ServiceNow Access Settings                                         | *      |
| Ν                                                      | Network Issue Monitor and Enrichment f                                                                                                    | <ul> <li>Destination to receive events</li> </ul>                    |        |
|                                                        | You can use this bundle to monitor your network for assurance and<br>system. This bundle also contains APIs that extract rich network or<br>Center and the ITSM (ServiceNow CMDB) system, then activate the | INFORMATION                                                          |        |
| Vendor<br>Cisco Systems, Inc.                          | Information Contents Release Notes                                                                                                    | Instance Name *                                                      |        |
| Version<br>1.7.5<br>Platform                           | The Network Issue Monitor and Enrichment for ITSM (Servic<br>bundle then publishes the event data on a recurring schedule to                                                                                | Description                                                          |        |
| Cisco DNA Center<br>1.2.5 +<br>Tags                    | The event data can be published to the 'Event' table in ServiceN<br>can be configured to receive events in any generic REST end-po                                                                          | DESTINATION TO RECEIVE EVENTS                                        |        |
| IT Event Network<br>Management,<br>ITSM,<br>Assurance, | event, the values for 'Domain', 'Category', 'Severity' and 'Worl<br>The 'Workflow' value determines the ITSM(ServiceNow) workfl                                                                             | Destination to receive events * $\sim$                               |        |
| Enrichment                                             | an Event, 'Incident' or 'Problem'<br>Note: This bundle also receives updates from the ITSM[Service<br>populates the Runtime Dashboard with this data.                                                       | Destination Uri Enter a custom endpoint                              |        |
|                                                        | The following is the sample schema of the event posted to the I                                                                                                    |                                                                      | - 1    |
|                                                        | {     "sevenity": "integer",     "source": "string",     "norde": "string",                                                                                                    |                                                                      |        |
|                                                        | "type": "string",<br>"event_class": "string",<br>"type.af_count": "string",                                                                                                    | ¢                                                                    | w<br>b |
|                                                        | "message_key": "string",<br>"description": "string",                                                                                                    | Cancel Activate                                                      |        |

Figure 18: Example of Destination to Receive Events Configuration Fields

For configuring an existing Destination Connection instance, choose it from the drop-down menu in the window and click **Activate**.

**Step 14** For configuring a new Destination instance, the following additional information must be entered.

- Instance Name: Name of the instance.
- Description: Descriptive text of the instance.
- Destination to receive events: Choose one of the following:
  - Event Management: When setting up Cisco DNA Center integration with ServiceNow without using the Cisco DNA App, choose the Event Management option. The Event Management option also requires that you have the Event Management plugin configured within the ServiceNow instance.
  - **REST API Endpoint**: The **REST API Endpoint** option can be used with the Cisco DNA App. Data is sent to a REST API endpoint within the Cisco DNA App with the **REST API Endpoint** option.
  - Generic REST Endpoint in ServiceNow: For the Generic REST Endpoint in ServiceNow option, you can send the data to a different staging table in ServiceNow.
- Destination URI: Enter a destination URI (Uniform Resource Indicator) for the Generic REST Endpoint in ServiceNow option. This field is mandatory for this option.

After entering this information, proceed to the next step.

**Step 15** Click **Activate** to save your changes and activate the bundle or click **Cancel** to cancel the configuration and close the slide-in pane.

The changes made to the bundle begin to take effect immediately. Additionally, the bundle status changes from **ENABLED** to **ACTIVE**.

### **Configure Event Settings**

The Cisco DNA Center platform and ITSM integration permits you to choose from a list of possible issues to create and modify the severity of events, incidents, or problems in ServiceNow to match your business priorities. You perform these tasks in the **Events Settings** window. The **Events Settings** window is accessible from the **Configurations** menu option in the Cisco DNA Center platform.

|   | Ŵ |  |
|---|---|--|
|   | ~ |  |
| _ |   |  |

**Note** For this release, there are no SWIM event to configure in **Event Settings**, you only configure network assurance events.

C)

Important The Event Settings window and its functionality is only applicable to events for an ITSM (ServiceNow) integration and not for events configured to other destinations. For events being configured to a webhook or other destination, click the link above the columns to access the Events window. Use the Events window to configure events for an email, webhook, or SNMP trap.

#### Figure 19: Events Settings Window

| Eisco DNA Center                                                 |                                                                                                 |                             |                   | atform  |          |          |          | 9       | ୭ ୯ | • ≡ |
|------------------------------------------------------------------|-------------------------------------------------------------------------------------------------|-----------------------------|-------------------|---------|----------|----------|----------|---------|-----|-----|
| Manage<br>Bundles Configurations                                 |                                                                                                 |                             |                   |         |          |          |          |         |     |     |
| Configurations<br>Set global settings or across multiple bundles | Infigurations<br>t global settings or across multiple bundles for a custom platform experience. |                             |                   |         |          |          | ĺ        |         |     |     |
| Event Settings                                                   | Event                                                                                           | Settings                    |                   |         |          |          |          |         |     |     |
| General Settings                                                 | 🖓 Fil                                                                                           | ter                         |                   |         |          |          | 1        | EQ Find |     | _   |
|                                                                  |                                                                                                 | Event Name                  | Domain            | Туре    | Category | Severity | Workflow | Actions |     |     |
|                                                                  |                                                                                                 | AP Coverage Hole            | Know Your Network | NETWORK | WARN     | 3        | Incident | Edit    |     | Â   |
|                                                                  |                                                                                                 | AP CPU High Utilization     | Know Your Network | NETWORK | WARN     | 3        | Incident | Edit    |     |     |
|                                                                  |                                                                                                 | AP License Exhausted on WLC | Know Your Network | NETWORK | WARN     | 3        | Incident | Edit    |     |     |
|                                                                  |                                                                                                 | AP Memory High Utilization  | Know Your Network | NETWORK | WARN     | 3        | Incident | Edit    |     |     |
|                                                                  |                                                                                                 | AP Reboot Crash             | Know Your Network | NETWORK | WARN     | 3        | Incident | Edit    |     |     |
|                                                                  |                                                                                                 | BGP Tunnel Connectivity     | Know Your Network | NETWORK | ERROR    | 2        | Incident | Edit    |     |     |

#### Before you begin

You must have the appropriate permissions to perform the tasks as described in this procedure. For information about Role-Based Access Control for the Cisco DNA Center platform, see the *Cisco DNA Center Platform User Guide*.

**Step 1** In the Cisco DNA Center GUI, click the **Menu** icon ( $\equiv$ ) and choose **Platform** > **Manage** > **Configurations**.

A Configurations window opens that contains an Events Settings section.

**Step 2** Review the **Event Settings** section that appears.

The following Event Settings information is displayed:

- Event Name: Name of the Cisco DNA Center event.
- Domain: Domain of the Cisco DNA Center event.
- Type: Network, App, System, Security, Integrations type.
- Category: Error, Warn, Info, Alert, Task Progress, Task Complete
- Severity: P1 (Severity 1) through P5 (Severity 5).
- Note Severity 1 is the most important or critical priority and should be assigned as such.
- Workflow: Incident, Problem, Event, or RFC (Request for Change)
- Actions: Edit

You can adjust what is displayed in the table by clicking the **Filter** icon and using the filter, or by typing a keyword in the **Find** field. For example, to display all access point notifications, type 'AP' in the **Find** field. To view all network notifications, type 'Network' in the **Find** field. To view all severity notifications, type '1' in the **Find** field.

Step 3 Click Edit in the Actions column to edit an event.

Choose a setting by clicking on the downward pointing angle and adjust the value. For example, click **Network** and adjust to **App**. This changes the event type from a network type to an application type. Click **Severity** and adjust to **1** from **5**. This raises the severity level from 5 to 1.

**Step 4** Click the box next to the Event name to enable notifications.

This enables notifications through Cisco DNA Center when the event occurs in the future.

**Step 5** Click **Save** to save your configuration.

### **Configure the SWIM Events for ITSM (ServiceNow) Bundle**

Perform this procedure to set up monitoring and publishing events requiring software image updates for compliance, security, or other operational triggers to a ServiceNow system.

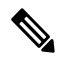

**Note** Event data can be published to the **Event** table in ServiceNow. This requires that you have the Event Management plugin in your ServiceNow instance. If you do not have the Event Management plugin in your ServiceNow instance, the bundle can be configured to send the data to a REST API endpoint in the Cisco DNA App.

#### Before you begin

You must have the appropriate permissions to perform the tasks as described in this procedure. For information about Role-Based Access Control for the Cisco DNA Center platform, see the *Cisco DNA Center Platform User Guide*.

**Step 1** In the Cisco DNA Center GUI, click the **Menu** icon ( $\equiv$ ) and choose **Platform** > **Manage** > **Bundles**.

Review the displayed bundles and their current status.

**Step 2** Click the **SWIM Events for ITSM (ServiceNow)** bundle link or icon (colored square with initial) for additional information about the bundle.

Additional information provided may include the following:

- General information: Vendor, version, platform, tags displayed under the square icon.
- **Information**: Tab that displays general information (purpose of bundle and how bundle works in the network), sample schemas, configuration notes, and other data about the bundle.
- **Contents**: Tab that accesses the APIs and integration flows that make up the bundle, or provides information about the integration flows that make up the bundle.
- Release Notes: Tab that displays latest release information about the bundle, including its version.
- **Step 3** Click each of the above tabs and review the information about the bundle.
- **Step 4** Click the **Enable** button to enable the bundle.

An Information field appears in the window.

**Step 5** Click the **Enable** button in the **Information** field to confirm enabling the bundle.

After clicking the **Enable** button to confirm, a success message appears.

- **Step 6** Click **OK** in the success message.
- **Step 7** Click the **Configure** button to configure at the bundle level.

A configuration slide-in pane appears.

- **Step 8** In the configuration slide-in pane, click **ServiceNow Access Settings** to configure a ServiceNowConnection instance.
- **Step 9** Click the radio button to configure either an existing ServiceNow Connection instance or configure a new instance.

Figure 20: Example of ServiceNow Instance Configuration Fields

| ■ Cisco DNA Center            |                                                                                                    | Configure SWIM Events for ITSM (ServiceNow)                                                 |   |
|-------------------------------|----------------------------------------------------------------------------------------------------|---------------------------------------------------------------------------------------------|---|
| Bundles Configurations        |                                                                                                    | Configure your bundle                                                                       | × |
|                               |                                                                                                    | ✓ ServiceNow Access Settings                                                                | ^ |
|                               | SWIM Events for ITSM (ServiceNow)                                                                                                    | >> Back to Select Instance                                                                  |   |
|                               | You can use this bundle to monitor and publish events that require<br>system. Please note that, if your network devices have not been sy<br>ServiceNow CMDB synchronization' bundle before activating this b | INFORMATION                                                                                 |   |
| Vendor<br>Cisco Systems, Inc. | Information Contents Release Notes                                                                                                    | Instance Name *                                                                             |   |
| Version<br>1.7.6<br>Platform  | This SWIM Events for ITSM (ServiceNow) bundle retrieves ev<br>triggers from Cisco DNA Center. This bundle can then publish th                                                                                | Description                                                                                 |   |
| Cisco DNA Center<br>1.2.5 +   | The event data can be published to the 'Event' table in ServiceN<br>can be configured to receive events in any generic REST end-po                                                                           | SERVICENOW ACCESS SETTINGS<br>Host Name "                                                   |   |
| Tags<br>SWIM,<br>Image Update | This bundle also receives updates for the event and its associat data.                                                                                                    | https://servicenow-host-name>                                                               |   |
|                               | The following is a sample schema of the event posted to the IT {                                                                                                    | <ul> <li>domining</li> <li><ul> <li>dusername-for-servicenow-host&gt;</li> </ul> </li></ul> |   |
|                               | "severity": "integer",<br>"source": "string",<br>"node": "string",                                                                                                    | Pastword * snow                                                                             | 1 |
|                               | "type": "string",<br>"event_class": "string",<br>"time_of_event": "string",                                                                                                    | Nint<br>Check connectivity                                                                  |   |
|                               | <pre>message_key : "string",<br/>"description": "string",<br/>"cl_identifier": string",<br/>"additional_info": "string"</pre>                                                                                | > Destination to receive events                                                             | - |
|                               | )<br>Configuration Notes                                                                                                    | Cancel Activate                                                                             |   |

For configuring an existing ServiceNow Connection instance, choose it from the drop-down menu in the window and click Activate.

- **Step 10** For configuring a new ServiceNowConnection instance, the following additional information must be entered.
  - Instance Name: Name of the instance.
  - Description: Descriptive text of the instance.
  - Host name: Host name for the ServiceNow system.
  - Username: Username required to access the ServiceNow system.
  - Password: Password required to access the ServiceNow system.
- Step 11Click Check Connectivity to test whether you can connect to the server where the endpoint is located.After a successful test of connectivity to the server, proceed to activate the bundle.

**Step 12** In the configuration slide-in pane, click **Destination to receive events** to configure an Destination Connection instance.

**Step 13** Click the radio button to configure either an existing Destination Connection instance or configure a new instance.

#### Figure 21: Example of Destination to Receive Events Configuration Fields

| E Cisco DNA Center            |                                                                                                    | Configure SWIM Events for ITSM (ServiceNow) |
|-------------------------------|----------------------------------------------------------------------------------------------------|---------------------------------------------|
| Bundles Configur              | ations                                                                                                    | Configure your bundle X                     |
| < Bundles                     |                                                                                                    | > ServiceNow Access Settings                |
|                               | SWIM Events for ITSM (ServiceNow)                                                                                                    | v Destination to receive events             |
|                               | You can use this bundle to monitor and publish events that require<br>system. Please note that, if your network devices have not been sy<br>ServiceNow CMDB synchronization' bundle before activating this b | INFORMATION                                 |
| Vendor<br>Cisco Systems, Inc. | Information Contents Release Notes                                                                                                    | Instance Name *                             |
| Version<br>1.7.6<br>Platform  | This SWIM Events for ITSM (ServiceNow) bundle retrieves ev<br>triggers from Cisco DNA Center. This bundle can then publish th                                                                                | Description                                 |
| Cisco DNA Center<br>1.2.5 +   | The event data can be published to the 'Event' table in ServiceN<br>can be configured to receive events in any generic REST end-po                                                                           | DESTINATION TO RECEIVE EVENTS               |
| SWIM,<br>Image Update         | This bundle also receives updates for the event and its associate<br>data.                                                                                                    | Destination to receive events *             |
|                               | The following is a sample schema of the event posted to the IT<br>{<br>"severity":"integer",<br>"source": "string",                                                                                          | Destination Uri<br>Enter a custom endpoint  |
|                               | "node": "string",<br>"type": "string",<br>"event_class": "string",<br>"time_of_event": "string",<br>"message_key": "string",                                                                                 |                                             |
|                               | "ci_identifier": string",<br>"additional_info": "string"                                                                                                    | · · · · · ·                                 |
|                               | )<br>Configuration Notes                                                                                                    | Cancel Activate                             |

For configuring an existing Destination Connection instance, choose it from the drop-down menu in the window and click **Activate**.

- **Step 14** For configuring a new Destination instance, the following additional information must be entered.
  - Instance Name: Name of the instance.
  - Description: Descriptive text of the instance.
  - Destination to receive events: Choose one of the following:

- Event Management: When setting up Cisco DNA Center integration with ServiceNow without using the Cisco DNA App, choose the Event Management option. The Event Management option also requires that you have the Event Management plugin configured within the ServiceNow instance.
- **REST API Endpoint**: The **REST API Endpoint** option can be used with the Cisco DNA App. Data is sent to a REST API endpoint within the Cisco DNA App with the **REST API Endpoint** option.
- Generic REST Endpoint in ServiceNow: For the Generic REST Endpoint in ServiceNow option, you can send the data to a different staging table in ServiceNow.
- **Destination URI**: Enter a destination Uniform Resource Indicator (URI) for the **Generic REST Endpoint in ServiceNow** option. This field is mandatory for this option.

After entering this information, proceed to the next step.

- **Step 15** Click **Activate** to save your changes and activate the bundle or click **Cancel** to cancel the configuration and close the slide-in pane.
  - **Note** By clicking **Activate**, you enable the changes made to the bundle and the changes take effect immediately. Additionally, the bundle's status changes from **ENABLED** to **ACTIVE**.

# **Cisco DNA Center Endpoint Attribute Retrieval with ServiceNow**

With this Cisco DNA Center release, you can schedule a synchronization or trigger an update between the endpoint inventory and your ITSM (ServiceNow) configuration management database (CMDB). Endpoint attribute information from ServiceNow can be used to help profile endpoints in your network. ServiceNow appears in the endpoint profiling workspace as an additional probe. You may create custom profiling rules leveraging the attributes sent by ServiceNow.

Mapping between the ServiceNow CMDB fields and endpoint attributes occur at the platform level and is accomplished using the new **Endpoint Attribute Retrieval with ITSM (ServiceNow)** bundle. This bundle supports a new integration flow, **Scheduler for ServiceNow Asset Sync**. The **Scheduler for ServiceNow Asset Sync** integration flow can be configured to run on a set schedule to invoke an internal Cisco API to retrieve the endpoint attribute information from ServiceNow.

The following table describes the procedure for configuring Cisco DNA Center endpoint attribute retrieval with ServiceNow.

Note This procedure does not modify or delete any CIs on the existing ITSM (ServiceNow) tool.

| Step   | Description                                                                                     |  |
|--------|-------------------------------------------------------------------------------------------------|--|
| Step 1 | Install or upgrade to Cisco DNA Center, Release 2.2.1.                                          |  |
|        | For information about installing Cisco DNA Center, see the Cisco DNA Center Installation Guide. |  |

Table 6: Cisco DNA Center Endpoint Attribute Retrieval with ServiceNow

| Step   | Description                                                                                                    |  |
|--------|----------------------------------------------------------------------------------------------------|--|
| Step 2 | Install or upgrade to ServiceNow running the following version:                                                                                                    |  |
|        | • Paris                                                                                                    |  |
|        | • Orlando                                                                                                    |  |
|        | • New York Patch 1                                                                                                    |  |
|        | Refer to your ServiceNow documentation for its installation and upgrade procedures.                                                                                                    |  |
|        | <b>Note</b> This procedure is to be performed by a ServiceNow administrator.                                                                                                    |  |
| Step 3 | Download and install the Cisco DNA app (version 2.0.0) into ServiceNow by following the documentation available at the ServiceNow website.                                                                                                    |  |
|        | <b>Note</b> Cisco DNA Center supports an application (Cisco DNA) that facilitates endpoint attribute retrieval with an ITSM (ServiceNow). This application or app is designed to work with ServiceNow <i>without</i> its Event Management plugin. |  |
|        | Click this link to access the ServiceNow Store website where the Cisco DNA app is located:                                                                                                    |  |
|        | https://store.servicenow.com/sn_appstore_store.do#!/store/application/<br>03eb0f4ddbf6ba00f27978b5ae96197b/2.0.0                                                                                                    |  |
|        | <b>Note</b> This procedure is to be performed by a ServiceNow administrator.                                                                                                    |  |
| Step 4 | Review and ensure that the requirements are met for the Cisco DNA Center to ServiceNow integration.                                                                                                    |  |
|        | For information, see Requirements, on page 25.                                                                                                    |  |
| Step 5 | Configure the Endpoint Attribute Retrieval with ITSM (ServiceNow) bundle.                                                                                                    |  |
|        | For information, see Configure the Endpoint Attribute Retrieval Bundle with ITSM (ServiceNow), on page 44.                                                                                                    |  |

### **Requirements**

Review and ensure that the following networking and systems requirements are met for the Cisco DNA Center-to-ServiceNow integration:

- Networking:
  - The Cisco DNA app is configured with the IP address and access information of the Cisco DNA Center installation that it is being integrated with.

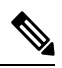

Note

Contact your Cisco DNA Center administrator to obtain this information.

• HTTPS network access between Cisco DNA Center and ServiceNow (including the MID server) is established.

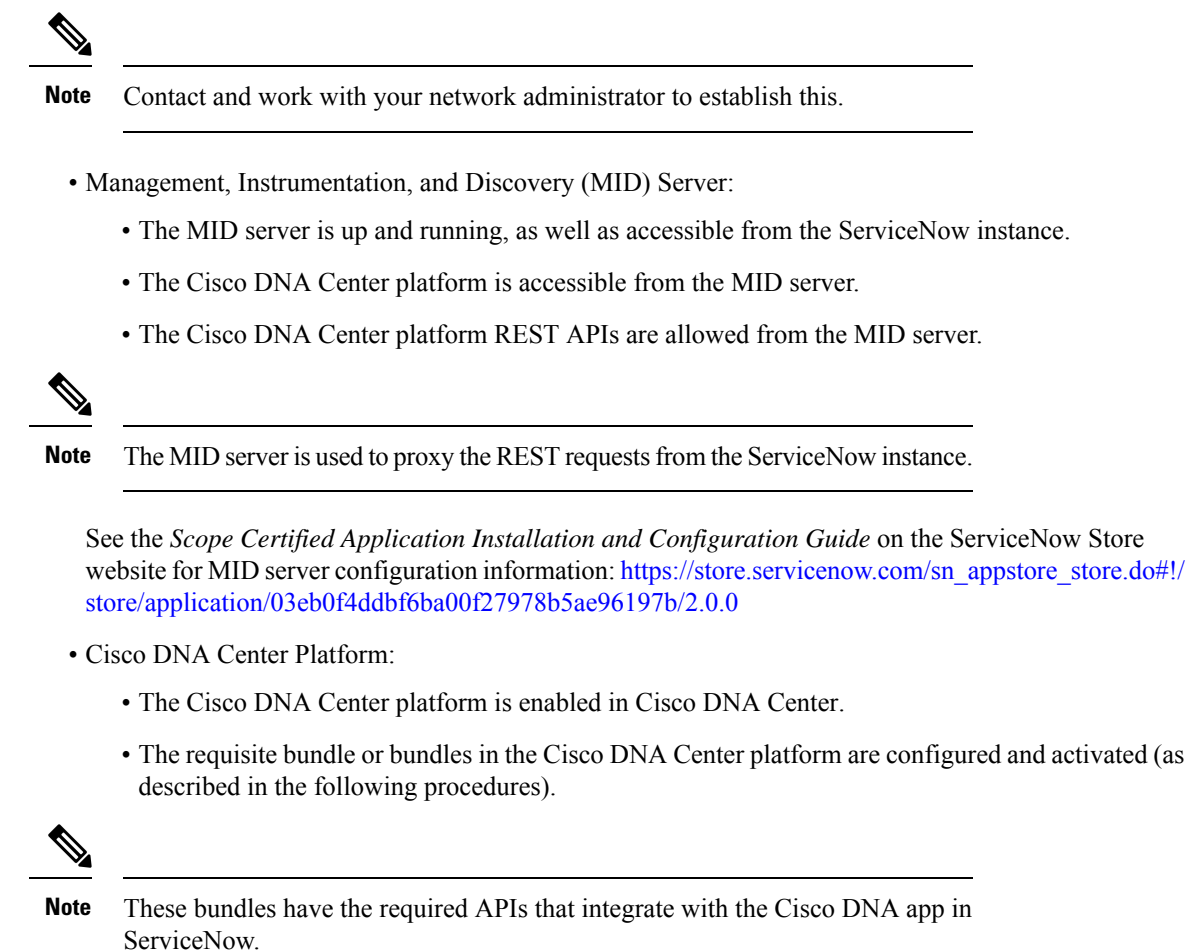

# **Configure the Endpoint Attribute Retrieval Bundle with ITSM (ServiceNow)**

Perform this procedure to configure the Cisco DNA Center endpoint attribute retrieval from the ServiceNow CMDB.

#### Before you begin

- Ensure that you have ServiceNow running on a system that you will integrate with Cisco DNA Center platform
- You must have the appropriate permissions to perform the tasks as described in this procedure. For information about Role-Based Access Control for the Cisco DNA Center platform, see the Cisco DNA Center Platform User Guide.

Step 1 In the Cisco DNA Center GUI, click the **Menu** icon  $(\equiv)$  and choose **Platform** > **Manage** > **Bundles**.

Review the displayed bundles and their current status.

**Step 2** Click the **Endpoint Attribute Retrieval with ITSM (ServiceNow)** bundle link or icon (colored square with initial) for additional information about the bundle.

Additional information provided may include the following:

- General information: Vendor, version, platform, tags displayed under the square icon.
- **Information**: Tab that displays general information (purpose of bundle and how bundle works in the network), sample schemas, configuration notes, and other data about the bundle.
  - **Note** The specific endpoint attribute data that is retrieved is displayed in the **Information** tab. The following endpoint attribute data will be retrieved from ServiceNow (with the display name in Cisco DNA Center within the parenthesis):
    - Asset Tag (CMDB asset tag)
    - Model Category (CMDB model category)
    - Model (CMDB model)
    - Managed by (CMDB managed by)
    - Serial Number (CMDB serial number)
    - Location (CMDB location)
    - Department (CMDB department)
    - MAC address (CMDB MAC address)
    - Display name (CMDB display name)
- **Contents**: Tab that accesses the APIs and integration flows that make up the bundle, or provides information about the integration flows that make up the bundle.
- Release Notes: Tab that displays latest release information about the bundle, including its version.
- Step 3 Click the Contents tab.
- **Step 4** Click the **Integration Flows** header.

An integration flow or list of integration flows appear underneath the header.

**Step 5** Click the **Enable** button to activate the integration flow links.

An **Information** field appears in the window.

**Step 6** In the **Information** field, click the **Enable** button to confirm enabling the bundle.

After clicking the **Enable** button to confirm, a success message appears.

- **Step 7** Click **Okay** in the success message.
- **Step 8** Click the link for the individual integration flow to perform the tasks listed below:

For Schedule-based integration flow (Scheduler for ServiceNow Asset Sync), perform the following tasks:

• Review the Description, Tags, How to Use this Flow, and scheduler.

• Click **Run Now** (to run the scheduler now), **Run Later** (to schedule for a later time), or **Recurring** (to set up a recurring schedule).

For **Run Later**, you need to select a date, time, and time zone. For **Recurring**, you need to set a repeating interval (daily or weekly), an interval duration (minutes or hours), and a start and end date.

- Click Schedule to enable the scheduler.
- Important
   Only configure and enable an integration flow schedule, after you have finished configuring the bundle itself as described in this procedure. You can configure and enable an integration flow schedule by returning to this view and clicking Schedule, or by clicking the View Flows link in the Endpoint Attribute Retrieval with ITSM (ServiceNow) slide-in pane (see following steps), or by clicking the Menu icon (≡) > Platform > Developer Toolkit > Integration Flows > Scheduler for ServiceNow Asset Sync.

#### Figure 22: Scheduler for ServiceNow Asset Sync

| ■ Cisco DNA Center               |                     | Scheduler for ServiceNow Asset Sync                                                                                                    | × |
|----------------------------------|---------------------|----------------------------------------------------------------------------------------------------|---|
| APIs Integration Flows           | Data and            | Hor concurso                                                                                                    |   |
| Integration Flows                |                     | DESCRIPTION                                                                                                    |   |
|                                  |                     | This BAPI runs on defined schedule to invoke an other BAPI-Get CI Data from SNow                                                                       |   |
| <ul> <li>Integrations</li> </ul> | Inte                | TAGS                                                                                                    |   |
| ITSM Integration                 | View<br>RES<br>base | CMDB Asset ITSM Integration<br>HOW TO USE THIS FLOW                                                                                                    |   |
|                                  | ITSI                | The integration flows can be scheduled to run periodically at a specified date/time. Configure scheduling the integration flow with the form provided. |   |
|                                  | Nam                 | * Schedule window cannot be lower than 1 hour with a concurrency of 1                                                                                  |   |
|                                  | Get                 | Run Now     Run Later                                                                                                    |   |
|                                  |                     | O Recurring                                                                                                    |   |
|                                  |                     | Schedule                                                                                                    |   |
|                                  |                     |                                                                                                    |   |

- Step 9 Click the X icon at the upper right of the window to close it and return to the previous bundle window.
- **Step 10** Click the **Configure** button to configure at the bundle level.

A configuration slide-in pane appears. Proceed to review the **Configure Endpoint Attribute Retrieval with ITSM** (ServiceNow) information.

- Step 11Click the Configure button to configure at the bundle level.A configuration slide-in pane appears.
- Step 12 In the configuration slide-in pane, click ServiceNow Access Settings to configure a ServiceNow Connection instance.
- **Step 13** Click the radio button to configure either an existing ServiceNow Connection instance or configure a new instance.

#### Figure 23: Example of ServiceNow Instance Configuration Fields

| ≡ Cisco DNA                                                        | Center                                                               |                                                                                                    | Configure Endpoint Attribute Retrieval with ITSM (ServiceNow)                                                                    |     |
|--------------------------------------------------------------------|----------------------------------------------------------------------|----------------------------------------------------------------------------------------------------|----------------------------------------------------------------------------------------------------|-----|
| Bundles Configu                                                    | irations                                                             |                                                                                                    | Configure your bundle                                                                                                    | ×   |
|                                                                    |                                                                      |                                                                                                    | This bundle has additional configurations for its Schedule-Based Integration Flows. View Flows                                   | *   |
|                                                                    | Endpoint Attr                                                        | ibute Retrieval with I                                                                                       | Scheduler for ServiceNow Asset Sync - Unscheduled                                                                                |     |
| E                                                                  | You can schedule a s<br>database (CMDB). Er<br>endpoint profiling wo | ynchronization or trigger an upda<br>ndpoint attribute information from<br>rkspace as an additional probe. L | <ul> <li>ServiceNow Access Settings</li> <li>This is used to specify the connection settings to a ServiceNow instance</li> </ul> |     |
| Vendor<br>Cisco Systems, Inc.                                      | Information Cont                                                     | ents Release Notes                                                                                           | Select an existing instance  • Create a new instance                                                                             |     |
| Version<br>1.0.9<br>Platform                                       | This Endpoint Attribution a recurring sched                          | ute Synchronization with ITSM (<br>fule to DNA Center, This activity                                         | INFORMATION                                                                                                    | Ш   |
| ServiceNow                                                         | DNA Center - Endpo                                                   | pint Data Retrieval                                                                                          |                                                                                                    |     |
| Tags<br>Endpoint Profiling,<br>Endpoint<br>Classification,<br>CMDB | The following endpo                                                  | int attribute data is retrieved fron                                                                         | Description                                                                                                    |     |
|                                                                    |                                                                      |                                                                                                    | SERVICENOW ACCESS SETTINGS                                                                                                    |     |
|                                                                    | ServiceNow Field<br>Name                                             | Display name in DNA                                                                                          | 4                                                                                                    | ÷   |
|                                                                    | Asset Tag                                                            | CMDB_assetTag                                                                                                |                                                                                                    |     |
|                                                                    | Model Category                                                       | CMDB_modelCategory                                                                                           |                                                                                                    |     |
|                                                                    | Model                                                                | CMDB_model                                                                                                   |                                                                                                    |     |
|                                                                    | Managed by                                                           | CMDB_managedBy                                                                                               |                                                                                                    |     |
|                                                                    | Serial Number                                                        | CMDB_serialNumber                                                                                            | (                                                                                                    | ÷   |
|                                                                    | Location                                                             | CMDB_location                                                                                                | Cancel                                                                                                    | ate |
|                                                                    | Department                                                           | CMDB_department                                                                                              |                                                                                                    |     |

For configuring an existing ServiceNow Connection instance, choose it from the drop-down menu in the window and click **Activate**.

**Step 14** For configuring a new ServiceNow Connection instance, the following additional information must be entered.

- Instance Name: Name of the instance.
- Description: Descriptive text of the instance.
- Host name: Host name for the ServiceNow system.
- Username: Username required to access the ServiceNow system.
- Password: Password required to access the ServiceNow system.
- **Step 15** Click **Check Connectivity** to test whether you can connect to the server where the endpoint is located.
- **Step 16** Click **Activate** to activate the bundle.

#### What to do next

Configure the integration flow (**Scheduler for ServiceNow Asset Sync**) for this bundle, using one of the methods described in Step 8 above.

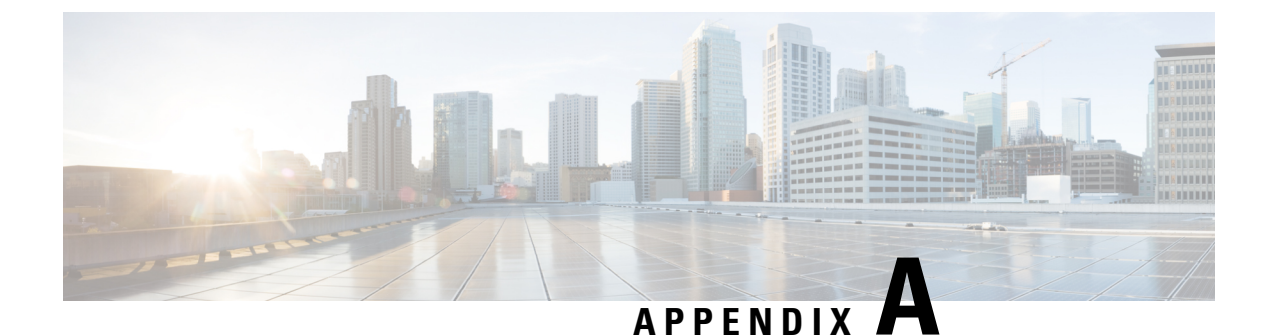

# **SWIM Closed Loop Automation**

- About SWIM Closed Loop Automation, on page 49
- SWIM Closed Loop Automation Requirements, on page 50
- SWIM Closed Loop Automation Workflow, on page 50

# About SWIM Closed Loop Automation

This release supports closed loop automation for software image management (SWIM) between Cisco DNA Center and ServiceNow. Closed-loop automation consists of a user configuring the provisioning of software device images in Cisco DNA Center. This configuration information is then communicated directly from Cisco DNA Center to ServiceNow as an immediate or scheduled change request. The ServiceNow administrator reviews the change request and either approves or rejects it in ServiceNow. The change request acceptance or rejection is then communicated back to Cisco DNA Center.

After receipt of an approved change request from ServiceNow, Cisco DNA Center performs the software update at that time (immediately) or at its scheduled future time.

After Cisco DNA Center successfully performs the software update, a notification (task completed) is sent back to ServiceNow. If the software update fails, then this is also communicated back to ServiceNow (task fail), so that the user can then manually perform the software update in Cisco DNA Center.

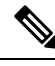

Note

If the SWIM provisioning is stopped by the user in Cisco DNA Center during this process, a task termination notification is sent to ServiceNow.

Perform the following procedures to enable SWIM closed loop automation between Cisco DNA Center and ServiceNow:

- 1. Review the requirements to ensure that the prerequisites for this feature have been met. See SWIM Closed Loop Automation Requirements, on page 50.
- 2. Review the SWIM closed loop automation workflow to ensure that the required Cisco DNA Center admin and ServiceNow admin tasks are performed for this feature. See SWIM Closed Loop Automation Workflow, on page 50.

# **SWIM Closed Loop Automation Requirements**

The following table lists the requirements for SWIM closed loop automation feature.

#### Table 7: SWIM Closed Loop Automation Requirements

| Software Product, App, or Procedure             | Requirement                                                                                                    |
|-------------------------------------------------|----------------------------------------------------------------------------------------------------|
| Cisco DNA Center                                | Release 2.2.1.                                                                                                    |
| Service Now                                     | The following ServiceNow release versions support this feature:                                                                       |
|                                                 | • Paris                                                                                                    |
|                                                 | • Orlando                                                                                                    |
| Cisco DNA Center app                            | Cisco DNA app (version 2.0.0)                                                                                                    |
|                                                 | This app is available through the ServiceNow website located at:                                                                      |
|                                                 | https://store.servicenow.com/sn_appstore_store.do#!/store/<br>application/03eb0f4ddbf6ba00f27978b5ae96197b/2.0.0                      |
|                                                 | The Cisco DNA app is to be installed in your ServiceNow instance<br>by a ServiceNow administrator.                                    |
| Cisco DNA Center to ServiceNow ITSM integration | Review the <i>Cisco DNA Center Integration with ServiceNow using the Cisco DNA App</i> workflow and use it to set up the integration. |
|                                                 | See Cisco DNA Center Integration with ServiceNow Using the Cisco DNA App, on page 23.                                                 |

# **SWIM Closed Loop Automation Workflow**

The following table describes the SWIM closed loop automation workflow between Cisco DNA Center and ServiceNow.

#### Table 8: SWIM Closed Loop Automation Workflow

| Step   | Description | n                                                                                                    |
|--------|-------------|----------------------------------------------------------------------------------------------------|
| Step 1 | The Cisco   | DNA Center admin configures the Image Repository to prepare for the provisioning of devices ork.                                                                                                    |
|        | Note        | See the Manage Software Images chapter in the <i>Cisco DNA Center User Guide</i> for information about setting up the Image Repository, as well as to review the software image provisioning process. |

| Step                                                                                                    | Description                                                       |                                                                                                  |                                                                          |
|----------------------------------------------------------------------------------------------------|-------------------------------------------------------------------|--------------------------------------------------------------------------------------------------|--------------------------------------------------------------------------|
| Step 2                                                                                                    | The Cisco DNA Center schedules this activity f                    | admin distributes the software imates or a later time.                                           | age to a device or devices at the present time or                        |
|                                                                                                    | Note Before this configured                                       | step is done, ensure that the <b>SWIN</b> and activated.                                         | M Events for ITSM (ServiceNow) bundle is                                 |
|                                                                                                    | • From the Cisco Dl                                               | IA Center home page, the admin cl                                                                | licks <b>Provision</b> .                                                 |
|                                                                                                    | • From the <b>Focus</b> dr image to upgrade.                      | op-down list, the admin chooses $ {f S} $                                                        | Software Images and selects the device with the                          |
|                                                                                                    | • From the <b>Actions</b> following:                              | lrop-down list, the admin chooses §                                                              | Software Images > Update Image and does the                              |
|                                                                                                    | • <b>Distribute</b> : C distribution a                            | licks <b>Now</b> to start the distribution i a specific time.                                    | immediately or clicks Later to schedule the                              |
|                                                                                                    | • Clicks Next.                                                    |                                                                                                  |                                                                          |
|                                                                                                    | • Activate: Clic                                                  | ks <b>Now</b> to start the activation imme                                                       | ediately or clicks Later to schedule the activation                      |
|                                                                                                    | • Confirm: Cli                                                    | eks <b>Confirm</b> to confirm the update                                                         | 2.                                                                       |
|                                                                                                    | E Cisco DNA Center                                                | Provision • Devices •                                                                            | - Inventory Q @ 🕰                                                        |
|                                                                                                    | Inventory Plug and Play                                           |                                                                                                  |                                                                          |
|                                                                                                    | EQ. Find Hierarchy                                                | petvices (1994)<br>Focus: Inventory V                                                            | Q Global                                                                 |
|                                                                                                    | Global     Unassigned Devices (1385)                              | ♥ Filter         ● Add Device         Tag Device         Actions         ✓ ①         Take a Tour | Last updated: 3:10 PM 🖞 Export 🔗 Refresh                                 |
|                                                                                                    | ∂b area6                                                          | Device Name  IP Address Device Family Reachability H                                             | Health Score Site MAC Address Device Role Image Version Uptime           |
|                                                                                                    | > 🕭 Canada                                                        | □ □ (config)#                                                                                    | 10/Vancouver/Britannia Rink. 🧷 DISTRIBUTION 15.0(1)SY4 289 days 20 hrs 3 |
|                                                                                                    | > 🛞 United States                                                 | □ AP70B3.1738.2DEE                                                                               | 6 Assign 70:b3:17:3e:18:60 / ACCESS 8.8.120.0 85 days 03 hrs 43          |
|                                                                                                    |                                                                   | AP188b.9db1.27b4  17.51.47.33 Unified AP                                                         | 10 Assign 18.8b;9d;c7:1f;a0 ⊘ ACCESS 8.8.120.0 85 days 02 hrs 53         |
|                                                                                                    |                                                                   | AP-T-HQ4-35-1  20.3.0.21 Unified AP  Reachable 1                                                 | 10 Assign 00:01:31:00:02:00 CACCESS 8:5:97:181 96 days 01 hrs 04         |
|                                                                                                    |                                                                   | AP-T-HQ4-35-2      20.3.0.22 Unified AP      O Reachable 1                                       | 10 Assign 00:01:31:00:03:00 ⊘ ACCESS 8:5:97.181 96 days 01 hrs 04        |
|                                                                                                    |                                                                   | AP-T-HQ4-35-3  20.3.0.23 Unified AP  Reachable 1                                                 | 10 Assign 00:01:31:00:04:00 2 ACCESS 8.5.97.181 96 days 01 hrs 04        |
|                                                                                                    |                                                                   | AP-T-HQ4-35-4  20.3.0.24 Unified AP  Reachable 1                                                 | 10 Assign 00:01:31:00:05:00 2 ACCESS 8:5:97.181 96 days 01 hrs 04        |
| Note       Before this step is done, ensure that the SWIM Events for ITSM (ServiceNow) bun configured and activated.         • From the Cisco DNA Center home page, the admin clicks Provision.         • From the Focus drop-down list, the admin chooses         • From the Actions drop-down list, the admin chooses         • Distribute: Clicks Now to start the distribution immediately or clicks Later to schedule distribution at a specific time.         • Clicks Next.         • Activate: Clicks Now to start the activation immediately or clicks Later to schedule the act a specific time.         • Confirm: Clicks Confirm to confirm the update.         Figure 24: Click ONA Assurance Provision         • Group Makes and the start of the start of | 10 Assign 00:01:31:00:06:00 / ACCESS 8:5:97.181 96 days 01 hrs 04 |                                                                                                  |                                                                          |
|                                                                                                    |                                                                   | AP-T-HQ4-35-6      20.3.0.26 Unified AP      Reachable 1                                         | 10 Assign 00:01:31:00:07:00 / ACCESS 8.5:97.181 96 days 01 hrs 04        |
|                                                                                                    |                                                                   | AP-T-HQ4-35-7 O 20.3.0.27 Unified AP O Reachable 1                                               | 10 Assign 00:01:31:00:08:00 2 ACCESS 8:5.97.181 96 days 01 hrs 04        |
|                                                                                                    |                                                                   | AP-T-HQ4-35-8 O 20.3.0.28 Unified AP O Reachable 1                                               | 10 Assign 00:01:31:00:09:00 2 ACCESS 8:5.97.181 96 days 01 hrs 04        |
|                                                                                                    |                                                                   | AP-T-HQ4-35-9      20.3.0.29 United AP      Reachable 1                                          | 10 Assign 00:01:31:00:0a:00 2/ ACCESS 8:5:97:181 96 days 01 hrs 04 -     |
|                                                                                                    |                                                                   | Show 25 v entries Sho                                                                            | howing 25 of 1,394 Show More                                             |
|                                                                                                    | Note See th inform                                                | e Manage Software Images chapter i ation about this step.                                        | in the Cisco DNA Center User Guide for detailed                          |

ſ

| Step   | Desci                            | ription                             | ı                                         |                             |                    |                                |                                                                   |                               |                               |                                              |                                  |                                     |                                         |
|--------|----------------------------------|-------------------------------------|-------------------------------------------|-----------------------------|--------------------|--------------------------------|-------------------------------------------------------------------|-------------------------------|-------------------------------|----------------------------------------------|----------------------------------|-------------------------------------|-----------------------------------------|
| Step 3 | Once<br>imme<br>as a c<br>ticket | a soft<br>diatel<br>hange<br>status | ware ir<br>y or lat<br>reques<br>s is nev | nag<br>ær),<br>st tie<br>v. | e di<br>the<br>cke | istribut<br>en a SV<br>t. This | ion is created in<br>VIM event is created is done through         | Cisco I<br>ated an<br>the use | DNA Ce<br>nd comm<br>e of API | enter (softw<br>nunicated di<br>s from the I | are image rectly to the DNA app. | update to<br>le Service<br>The chan | be activated<br>eNow ITSM<br>ge request |
|        | The S                            | WIM                                 | event                                     | app                         | ears               | s in the                       | ServiceNow GU                                                     | Л in th                       | ne Servi                      | ceNow Cha                                    | nge Requ                         | ests table                          | ).                                      |
|        | Figure                           | 25: Ser                             | viceNow                                   | r Cha                       | nge                | Reques                         | ts                                                                |                               |                               |                                              |                                  |                                     |                                         |
|        | service                          | enow. ser                           | vice Management                           |                             |                    |                                |                                                                   |                               |                               |                                              | œ,                               | Cisco Employee 1001                 | • 오다?? 尊                                |
|        | Filter nav                       | vigator                             |                                           |                             | Change R           | equests New                    | Search Updated v Search                                           |                               |                               |                                              | ٧                                | ▲ ≪ ≪ 1                             | to 20 of 224                            |
|        | e                                | *                                   |                                           |                             | All                | ≡ Number                       | ■ Short description                                               | ≡ Type                        | ≡ State                       | ■ Planned start date                         | Planned end date                 | ≡ Assigned to                       | ≡ Updated ▼                             |
|        | 🟦 Home                           |                                     |                                           | ~                           |                    | Search                         | Search                                                            | Search                        | Search                        | Search                                       | Search                           | Search                              | Search                                  |
|        | E Change                         | - All                               |                                           |                             | (j)                | CHG0030654                     | Network Device Interface Connectivity<br>- OSPF Adjacency Failure | Standard                      | New                           | (empty)                                      | (empty)                          | (empty)                             | 2019-10-22 13:19:52                     |
|        |                                  |                                     |                                           |                             | (j)                | CHG0030652                     | Device Image Outdated                                             | Standard                      | New                           | (empty)                                      | (empty)                          | (empty)                             | 2019-10-22 13:03:48                     |
|        |                                  |                                     |                                           |                             | (j)                | CHG0030653                     | Device Image Outdated                                             | Standard                      | New                           | (empty)                                      | (empty)                          | (empty)                             | 2019-10-22 13:03:48                     |
|        |                                  |                                     |                                           |                             | (j)                | CHG0030651                     | Device Image Outdated                                             | Standard                      | New                           | (empty)                                      | (empty)                          | (empty)                             | 2019-10-22 13:03:47                     |
|        |                                  |                                     |                                           |                             | <b>(i)</b>         | CHG0030650                     | Network Device Interface Connectivity<br>- OSPF Adjacency Failure | Standard                      | New                           | (empty)                                      | (empty)                          | (empty)                             | 2019-10-22 09:43:46                     |
|        |                                  |                                     |                                           |                             | (j)                | CHG0030649                     | Network Device Interface Connectivity<br>- OSPF Adjacency Failure | Standard                      | New                           | (empty)                                      | (empty)                          | (empty)                             | 2019-10-22 08:57:10                     |
|        |                                  |                                     |                                           |                             | (j)                | CHG0030648                     | Device Image Outdated                                             | Standard                      | New                           | (empty)                                      | (empty)                          | (empty)                             | 2019-10-22 08:42:17                     |
|        |                                  |                                     |                                           |                             | i                  | CHG0030647                     | Device Image Outdated                                             | Standard                      | New                           | (empty)                                      | (empty)                          | (empty)                             | 2019-10-22 08:42:16                     |
|        |                                  |                                     |                                           |                             | <b>(i)</b>         | CHG0030646                     | Device Image Outdated                                             | Standard                      | New                           | (empty)                                      | (empty)                          | (empty)                             | 2019-10-22 08:42:13                     |
|        |                                  |                                     |                                           |                             | (j)                | CHG0030645                     | SWIM Upgrade Request Creation<br>Image Activation                 | Standard                      | Closed                        | 2019-10-21 23:47:00                          | (empty)                          | (empty)                             | 2019-10-21 23:52:50                     |
|        |                                  |                                     |                                           |                             | (i)                | CHG0030644                     | SWIM Upgrade Request Creation<br>Image Activation                 | Standard                      | Canceled                      | 2019-10-22 00:13:00                          | (empty)                          | (empty)                             | 2019-10-21 23:44:18                     |
|        |                                  |                                     |                                           |                             | (j)                | CHG0030643                     | Network Device Interface Connectivity<br>- OSPF Adjacency Failure | Standard                      | New                           | (empty)                                      | (empty)                          | (empty)                             | 2019-10-21 23:14:40                     |
|        |                                  |                                     |                                           |                             | (j)                | CHG0030641                     | Device Image Outdated                                             | Standard                      | New                           | (empty)                                      | (empty)                          | (empty)                             | 2019-10-21 22:58:26                     |
|        | $\odot$                          |                                     | 1                                         |                             | i                  | CHG0030642                     | Device Image Outdated                                             | Standard                      | New                           | (empty)                                      | (empty)                          | (empty)                             | 2019-10-21 22:58:26                     |
| 1      |                                  |                                     |                                           |                             |                    |                                |                                                                   |                               |                               |                                              |                                  |                                     |                                         |

|        | 2000npaon                                                                                                    |                                                                                              |                                                                                                    |                                                                                                    |                                                                         |                                                                                                    |                                                                                       |
|--------|----------------------------------------------------------------------------------------------------|----------------------------------------------------------------------------------------------|----------------------------------------------------------------------------------------------------|----------------------------------------------------------------------------------------------------|-------------------------------------------------------------------------|----------------------------------------------------------------------------------------------------|---------------------------------------------------------------------------------------|
| Step 4 | In the <b>Change R</b><br>open and review<br>request. For exan<br>Management' for<br>request with infor                                                                                                    | equests table, t<br>its status and d<br>uple, the admin<br>the Assignment<br>mation in the S | the ServiceN<br>ata. In the Se<br>can change<br><b>nt group</b> . Th<br><b>Short Descri</b>                                                                                                    | ow admin click<br>erviceNow GUI<br>the <b>State</b> from<br>e ServiceNow a<br>i <b>ption</b> field. | s on the change<br>, the ServiceNo<br>'New' to 'Schec<br>admin can also | e request num<br>ow admin can<br>luled' and ento<br>identify the S                                                                       | ber (identifier)<br>edit the change<br>er 'Change<br>SWIM change                      |
|        | Figure 26: Change Red                                                                                                    | quest                                                                                        |                                                                                                    |                                                                                                    |                                                                         |                                                                                                    |                                                                                       |
|        | Service Management                                                                                                    |                                                                                              |                                                                                                    |                                                                                                    |                                                                         | Cisc                                                                                                    | :o Employee 1001 🔹 🔍 다가 🌔 ද                                                           |
|        | ( Filter navigator                                                                                                    | < Incident INC0011945                                                                        |                                                                                                    |                                                                                                    | ∥ √ ≛ ∞∞                                                                | Follow - Update Create C                                                                                                    | isco DNA Change Request Resolve Dele                                                  |
|        | e \star ()                                                                                                    | Number                                                                                       | INC0011945                                                                                                    |                                                                                                    | Contact type                                                            | None                                                                                                    | Ŧ                                                                                     |
|        | film Home                                                                                                    | * Caller                                                                                     | Cisco Employee 1001                                                                                                    | Q. 45 (1)                                                                                           | State                                                                   | In Progress                                                                                                    |                                                                                       |
|        | E DNA App Log                                                                                                    | Category                                                                                     | Inquiry / Help                                                                                                    | •                                                                                                   | Impact                                                                  | 4                                                                                                    | •                                                                                     |
|        | Problems - All                                                                                                    | Subcategory                                                                                  | None                                                                                                    | •                                                                                                   | Urgency                                                                 | 4                                                                                                    | •                                                                                     |
|        | Events - All                                                                                                    | Business service                                                                             |                                                                                                    | ٩                                                                                                   | Priority                                                                | 5 - Planning                                                                                                    |                                                                                       |
|        | 📰 Alerts - All                                                                                                    | Configuration item                                                                           |                                                                                                    | Q & O                                                                                               | Assignment group                                                        |                                                                                                    | Q                                                                                     |
|        | Incidents - All                                                                                                    |                                                                                              |                                                                                                    |                                                                                                    | Assigned to                                                             |                                                                                                    | Q,                                                                                    |
|        | Import Sets                                                                                                    | * Short description                                                                          | Device name: CSR_REG_4.cisco.com                                                                                                    | n' at site:'Global/Bangalore/Electronic city' - BG                                                  | P peering with neighbor '1.1.1.1' failed due to                         | Autonomous System (AS) Number m                                                                                                    | 8                                                                                     |
|        | Change - All                                                                                                    | Description                                                                                  |                                                                                                    |                                                                                                    |                                                                         |                                                                                                    |                                                                                       |
|        |                                                                                                    |                                                                                              |                                                                                                    |                                                                                                    |                                                                         |                                                                                                    |                                                                                       |
|        |                                                                                                    |                                                                                              |                                                                                                    | Related Sea                                                                                         | arch Results 🗲                                                          |                                                                                                    |                                                                                       |
|        |                                                                                                    |                                                                                              |                                                                                                    |                                                                                                    |                                                                         |                                                                                                    |                                                                                       |
|        |                                                                                                    | Notes Related Records Closure Inform                                                         | mation Cisco DNA                                                                                                    |                                                                                                    |                                                                         |                                                                                                    |                                                                                       |
|        |                                                                                                    | Watch list                                                                                   | 8 2                                                                                                    |                                                                                                    | Work notes list                                                         | 8 2                                                                                                    |                                                                                       |
|        |                                                                                                    | Work notes                                                                                   | Work notes                                                                                                    |                                                                                                    |                                                                         |                                                                                                    | 8                                                                                     |
|        |                                                                                                    |                                                                                              |                                                                                                    |                                                                                                    |                                                                         |                                                                                                    |                                                                                       |
|        | •                                                                                                    |                                                                                              |                                                                                                    |                                                                                                    |                                                                         |                                                                                                    |                                                                                       |
| ten 5  | • The ServiceNow                                                                                                    | admin now cli                                                                                | cks the <b>Cisco</b>                                                                                                    | DNA tab in th                                                                                       | e change reque                                                          | est Important                                                                                                    | additional data                                                                       |
| ep 5   | O     The ServiceNow     synchronized from <i>Figure 27: Cisco DNA</i> Service∩∵W Server Management     ♥ Titter madagater                                                                                                    | admin now clie<br>n Cisco DNA (<br><i>Tab</i>                                                | cks the <b>Cisco</b><br>Center to Ser                                                                                                    | <b>DNA</b> tab in th<br>viceNow can b                                                               | e change reque<br>e viewed in thi<br># ∧ ≅                              | est. Important<br>s tab.                                                                                                    | additional data<br>Environce 1001 · Q 다 안 안 좋<br>co DNA Change Request                |
| ep 5   | ©<br>The ServiceNow<br>synchronized from<br>Figure 27: Cisco DNA<br>servicen⊂₩ service Management<br>© Thermangement<br>© ▲ ①                                                                                                    | admin now clie<br>n Cisco DNA (<br><i>Tab</i>                                                | cks the <b>Cisco</b><br>Center to Ser                                                                                                    | <b>DNA</b> tab in th<br>viceNow can b                                                               | e change reque<br>e viewed in thi                                       | est. Important<br>s tab.                                                                                                    | additional data<br>Endowes 1001 · Q 다 ② (한<br>co DMA Change Request ) Receive ) Delet |
| ep 5   | ©<br>The ServiceNow<br>synchronized from<br>Figure 27: Cisco DNA<br>servicen⊂₩ service Management<br>© There management<br>© there © ©                                                                                                    | admin now clie<br>n Cisco DNA o<br>Tab                                                       | cks the <b>Cisco</b><br>Center to Ser                                                                                                    | DNA tab in the viceNow can b                                                                        | e change reque<br>e viewed in thi                                       | est. Important<br>s tab.                                                                                                    | additional data<br>Employee 3001 · Q 다 ⓒ ⓒ ⓒ<br>co DMA Change Request Request         |
| ep 5   | ©<br>The ServiceNow<br>synchronized from<br>Figure 27: Cisco DNA<br>servicen○₩ service Management<br>Filter invitaged<br>torus<br>bases<br>invitaged<br>invitaged<br>invitage | admin now clie<br>n Cisco DNA (<br>Tab<br>< = modert<br>* caler<br>* caler                   | cks the Cisco<br>Center to Ser<br>ncou1945<br>Cieco Employee1001                                                                                                    | DNA tab in the viceNow can b                                                                        | e change reque<br>e viewed in thi                                       | est. Important<br>s tab.                                                                                                    | additional data                                                                       |
| ep 5   | ©<br>The ServiceNow<br>synchronized from<br>Figure 27: Cisco DNA<br>Service∩∵₩ Service Management<br>Filter madgater<br>■ Mone<br>■ DNA App Log<br>■ Problems: All                                                                                                    | admin now clie<br>n Cisco DNA (<br>Tab                                                       | cks the Cisco         Center to Ser         mc0011945         Cisco Employee1001         Implify/Help                                                                                                    | DNA tab in the viceNow can b                                                                        | e change reque<br>e viewed in thi                                       | est. Important<br>s tab.                                                                                                    | additional data<br>Encloses 2001 • Q P () ()<br>co DNA Change Request.<br>Resolve     |
| ep 5   | ©<br>The ServiceNow<br>synchronized from<br>Figure 27: Cisco DNA<br>Service∩™ Service Management<br>♥ Filter nadagator<br>♥ Filter nadagator<br>♥ Filter nadagator<br>♥ Problems .All<br>■ Events -All                                                                                                    | admin now clie<br>n Cisco DNA (<br>Tab                                                       | Conter to Ser<br>mcon1955<br>Cisco Employee1001<br>Imagity (Help<br>Nore-                                                                                                    | DNA tab in the viceNow can b                                                                        | e change reque<br>e viewed in thi                                       | est. Important<br>s tab.                                                                                                    | additional data<br>Encloses 2001                                                      |
| ep 5   | The ServiceNow<br>synchronized from<br>Figure 27: Cisco DNA ServiceNewsont Figure 27: Cisco LNA                                                                                                    | admin now clie<br>n Cisco DNA<br>Tab                                                         | Inconses<br>Inconses<br>Inc | DNA tab in the viceNow can b                                                                        | ee change reque<br>ee viewed in thi                                     | est. Important<br>s tab.                                                                                                    | additional data                                                                       |
| ep 5   | The ServiceNow<br>synchronized from<br>Figure 27: Cisco DNA ServiceNaugurer Fitter naugurer Fitter naugurer Fitter                                                                                                    | admin now clie<br>n Cisco DNA<br>Tab                                                         | Inconstant<br>Inconstant<br>Inconstant                                                                                                    | DNA tab in the<br>viceNow can b                                                                     | e change reque<br>e viewed in thi                                       | est. Important<br>s tab.                                                                                                    | additional data                                                                       |
| ep 5   | The ServiceNow<br>synchronized from<br>Figure 27: Cisco DNA  ServiceNew ServiceMangement  Filter navigator  Filter navigator                                                                                                    | admin now clie<br>n Cisco DNA o<br>Tab                                                       | Incollipss<br>Cieco Employee1001<br>Ingalry/Help<br>-None -                                                                                                    | DNA tab in the<br>viceNow can b                                                                     | e change reque<br>e viewed in thi                                       | est. Important<br>s tab.                                                                                                    | additional data                                                                       |
| ep 5   | The ServiceNow<br>synchronized from<br>Figure 27: Cisco DNA  ServiceNews Filter natigator Filter natigator Filter                                                                                                    | admin now clie<br>n Cisco DNA o<br>Tab                                                       | Incollips6<br>Cisco Employee1001<br>Ingaity/Help<br>-None-                                                                                                    | DNA tab in the<br>viceNow can b                                                                     | e change reque<br>e viewed in thi                                       | est. Important<br>s tab.                                                                                                    | additional data                                                                       |
| ep 5   | The ServiceNow<br>synchronized from<br>Figure 27: Cisco DNA  ServiceNow Service Management  Fitter avaigator  Fitter avaigator  Fitter avaigato                                                                                                    | admin now clim<br>n Cisco DNA (<br>Tab                                                       | Incollists Incollists Ciaco Employee1001 Impairy/Help -Hote- Device nume: CSR_HEG_4.disco.com                                                                                                    | DNA tab in the<br>viceNow can b                                                                     | e change reque<br>e viewed in thi                                       | est. Important<br>s tab.                                                                                                    | additional data                                                                       |
| ep 5   | ©<br>The ServiceNow<br>synchronized from<br>Figure 27: Cisco DNA<br>Servicen©₩ Service Management<br>© filter avaigator<br>© filter avaigator<br>© filter avaiga                                                                                                    | admin now clin<br>n Cisco DNA (<br>Tab                                                       | Inconstant<br>Inconstant<br>Incons                                                                                                    | DNA tab in the<br>viceNow can b                                                                     | e change reque<br>e viewed in thi                                       | est. Important<br>s tab.                                                                                                    | additional data                                                                       |
| ep 5   | The ServiceNow<br>synchronized from<br>Figure 27: Cisco DNA<br>servicenew service Management<br>Filter navigate<br>The Alexts - All<br>Trockderbs - All<br>Trockderbs - All<br>Trockderbs - All<br>Trockderbs - All<br>Trockderbs - All                                                                                                    | admin now clie<br>n Cisco DNA (<br>Tab                                                       | Inconstruction  Inconstruction  Inconstructio                                                                                                    | DNA tab in the<br>viceNow can b                                                                     | e change reque<br>e viewed in thi                                       | est. Important<br>s tab.                                                                                                    | additional data                                                                       |
| ep 5   | Carry Control And Control and Control and                                                                                                    | admin now clie<br>n Cisco DNA (<br>Tab                                                       | Cess the Cisco<br>Center to Ser  (NC00156 Cisco Employes1001 Mority/Map -Nore- Device name:CSR_NEC_4.cisco.com                                                                                                    | DNA tab in the<br>viceNow can b                                                                     | e change reque<br>e viewed in thi                                       | est. Important<br>s tab.<br>Cece<br>Follow + Update Create Cis<br>- None -<br>In Progress<br>4<br>4<br>5 - Planning<br>4<br>5 - Planning | additional data                                                                       |
| ep 5   | Control of the service of the service of the servic                                                                                                    | admin now clim<br>n Cisco DNA o<br>Tab                                                       | In Cool DMA In Close DMA In Close DMA In Cl                                                                                                    | DNA tab in the<br>viceNow can b                                                                     | e change reque<br>e viewed in thi                                       | est. Important<br>s tab.                                                                                                    | additional data                                                                       |
| ep 5   | Control of the service of the service of the servic                                                                                                    | admin now clin<br>n Cisco DNA (<br>Tab                                                       | Inclusion         Inclusion                                                                                                    | DNA tab in the viceNow can b                                                                        | e change reque<br>e viewed in thi                                       | est. Important<br>s tab.                                                                                                    | additional data                                                                       |
| ep 5   | Control of the service of the service of the servic                                                                                                    | admin now clin<br>n Cisco DNA of<br>Tab                                                      | RC0011945 Cisco Employee1001 Enquiry/Map Routy Map Routy Map Routy Map Routy Map Routy Map Routy Reg. 4.disco.com Routy Reg. 4.disco.com                                                                                                    | DNA tab in the viceNow can b                                                                        | e change reque<br>e viewed in thi                                       | est. Important<br>s tab.                                                                                                    | additional data                                                                       |

| Step   | Description                                |                                            |                                                                                                    |                         |
|--------|--------------------------------------------|--------------------------------------------|----------------------------------------------------------------------------------------------------|-------------------------|
| Step 6 | The ServiceNow a                           | admin now eithe                            | er approves or rejects the change request ticket in the Servic                                                          | eNow GUI.               |
|        | In the <b>Cisco DNA</b> to approve the req | tab, the Service<br>uest or <b>Rejecte</b> | Now admin clicks the <b>Approval Status</b> field and clicks eith <b>d</b> to reject the request.                       | er Approved             |
|        | Note Befor<br>appro                        | te the change re-<br>oval in ServiceN      | quest is executed, it must be approved in ServiceNow. Only<br>low will the change request be executed in Cisco DNA Cen- | after an<br>ter.        |
|        | Figure 28: Cisco DNA                       | Approval Status Fie                        | ld                                                                                                    |                         |
|        |                                            | / — Change Request                         |                                                                                                    | Lower statistic factors |
|        | Filter navigator                           | Planning Schedule Conflicts Note           | es Clasure information Cisco DNA                                                                                        | Neview Update Decete    |
|        | ★                                          | Circo Obla Network Hearth                  |                                                                                                    |                         |
|        | Self-Service                               | Cisco Dina Network Osena                   |                                                                                                    | A                       |
|        | Homepage                                   | Cisco DNA Network Datalia                  | taxa hasila                                                                                                    |                         |
|        | Business Applications                      | CISCO DINA NETWORK DETAILS                 | image beans:<br>a) Running Image<br>Namer re1000-universalie 16.06.04 SPA hin                                           |                         |
|        | Dashboards                                 |                                            | Uuid: 4b42ac74-bdb6-498e-a29d-d6142d90057c<br>Version: 16.6.4                                                           |                         |
|        | Service Catalog                            |                                            | Size In Bytes: 446692391<br>b) Golden Image                                                                             |                         |
|        | Knowledge                                  |                                            | Name: CSR1000V[16:03.06]<br>Uuid: undefined                                                                             |                         |
|        | Help the Help Desk                         |                                            | Version: 16.03.06<br>Size In Bytes: undefined                                                                           |                         |
|        | Visual Task Boards                         |                                            |                                                                                                    |                         |
|        | Connect Chat                               | Cisco DNA Event Domain                     |                                                                                                    |                         |
|        | Incidents                                  | Cisco DNA Event Details and                | Event Details                                                                                                    |                         |
|        | Watched Incidents                          | auguran scotta                             | Suggested Actions                                                                                                    |                         |
|        | My Requests                                |                                            | Action: undefined                                                                                                    |                         |
|        | Requested Items                            |                                            |                                                                                                    |                         |
|        | Watched Requested Items                    | Cisco DNA Event Id                         | cb068873-7fe8-447e-a245-18c8d6dc4b08                                                                                    |                         |
|        | My Connected Apps                          |                                            |                                                                                                    |                         |
|        | My Profile                                 | Approval Status                            | ✓ None<br>Approved _<br>Delected _                                                                                      | 1                       |
|        | My Tagged Documents                        | Review Update Delete                       | nejovisu                                                                                                    |                         |
|        | My Tags                                    | Related Links                              |                                                                                                    |                         |
|        | My Knowledge Articles                      | Calculate Risk<br>Show Workflow            |                                                                                                    |                         |
|        | <u></u>                                    | Workflow Context                           |                                                                                                    |                         |
|        | •                                          | Affected Cis Impacted Services/Cis A       | oprovers Change Tasks (2) Problems Incidents Fixed By Change Incidents Caused By Change                                 |                         |
| ~ -    |                                            |                                            |                                                                                                    |                         |
| Step 7 | After the Service                          | Now admin appi                             | roves the ticket and the status of the change request is change                                                         | ged to                  |
|        | 'Implement', a not                         | ification is sent                          | to Cisco DNA Center. In case the ticket is rejected, then the                                                           | e update is             |
|        | sent to Cisco DNA                          | A Center in 'Sch                           | eduled' state itself and the ServiceNow ticket is automatical                                                           | llv canceled.           |
|        |                                            |                                            |                                                                                                    |                         |
| Step 8 | After a successful                         | software image                             | undate in Cisco DNA Center, a notification (task completed                                                              | ) is sent back          |
| Step 6 | to Compion New So                          | muiceNew then                              | alagas the shares request ticket. The shares request ticket al                                                          | o is sent back          |
|        | to service now. se                         |                                            | closes the change request ticket. The change request ticket of                                                          | osure is done           |
|        | through the use of                         | APIs from the                              | DNA app.                                                                                                    |                         |
|        | Noto Esna                                  | failed a former                            | undete ComiceNess and a to non-out the failure of that the                                                              | ComicaNor               |
|        | Note For a                                 | Talled software                            | update, ServiceNow proceeds to report the failure so that the                                                           | Serviceinow             |
|        | admii                                      | n can manually t                           | ake action on the change request ticket. For a terminated soft                                                          | ware update,            |
|        | the ch                                     | nange request tio                          | cket is canceled in ServiceNow. The reporting of both a fail                                                            | ed software             |
|        | image                                      | e undate and a t                           | erminated software image undate are also done through the                                                               | use of APIs             |
|        | frame                                      | the DNA one                                | erminated software mage apade are also done anough the                                                                  |                         |
|        | Irom                                       | ule DINA app.                              |                                                                                                    |                         |
|        |                                            |                                            |                                                                                                    |                         |

| Step    | Description                                                                     |                                                  |                     |                           |                                    |                     |                  |                                                                                                    |                                     |                                  |
|---------|---------------------------------------------------------------------------------|--------------------------------------------------|---------------------|---------------------------|------------------------------------|---------------------|------------------|----------------------------------------------------------------------------------------------------|-------------------------------------|----------------------------------|
| Step 9  | The Cisco DNA Center adı<br>Summary.                                            | min can r                                        | review              | w the S                   | SWIM                               | event by            | v clicki         | ng on <b>Runtime D</b>                                                                                           | ashboa                              | rd > Event                       |
|         | Note By clicking the windows that p                                             | e on indiv<br>permit di                          | vidua<br>rect a     | l even                    | ts in th<br>to the e               | e GUI v<br>event in | vindow<br>Servic | , the admin access<br>eNow.                                                                                      | ses addit                           | ional GUI                        |
|         | Figure 29: Event Summary                                                        |                                                  |                     |                           |                                    |                     |                  |                                                                                                    |                                     |                                  |
|         |                                                                                 |                                                  |                     |                           |                                    |                     |                  |                                                                                                    |                                     |                                  |
|         | Eisco DNA Center                                                                |                                                  |                     | Platform -                | Runtime Dashb                      | oard                |                  | Last Updated: 9 minutes ago 🔿 Refres                                                                             | Q ⑦ C                               |                                  |
|         | Runtime Dashboard                                                               |                                                  |                     |                           |                                    |                     |                  |                                                                                                    |                                     | *                                |
|         | API Summary                                                                     |                                                  |                     |                           | Event Summ                         | ary O               |                  |                                                                                                    |                                     |                                  |
|         | Call Status                                                                     |                                                  |                     |                           | 12                                 | ∑ Filter            |                  |                                                                                                    | EQ Find                             | _                                |
|         | Total API's<br>O                                                                |                                                  |                     |                           | Events<br>published                | Domain *            | stwork           | Event Name BGP Tunnel Connectivity                                                                               |                                     | 5                                |
|         | Completed Call Performance                                                      |                                                  |                     |                           | DNA Event<br>Severity Court<br>1 0 | t Know Your N       | stwork           | Network Device Interface Connectivity - OSPF Adja                                                                | cency Failure 0                     | 5                                |
|         | API Name Version Average No data to display                                     | Low                                              | F                   | High                      | 2 12<br>3 0<br>4 0<br>5 0          |                     |                  |                                                                                                    |                                     |                                  |
|         |                                                                                 |                                                  |                     |                           |                                    |                     |                  | Showing 2 of 2                                                                                                   |                                     |                                  |
|         | Integration Flow Summary                                                        |                                                  |                     |                           |                                    |                     |                  |                                                                                                    |                                     |                                  |
|         | REST-Based (0)   0 Fated Schedule-Base                                          | rd (0)   <b>0</b> Failed                         |                     |                           |                                    |                     |                  |                                                                                                    |                                     |                                  |
|         |                                                                                 |                                                  |                     |                           |                                    |                     |                  |                                                                                                    |                                     |                                  |
| G. 10   |                                                                                 | · 1· 1                                           |                     |                           |                                    | (1: 1)              | , ·              | 11 11                                                                                                    | 114                                 |                                  |
| Step 10 | The Cisco DNA Center adi                                                        | min click                                        | s on a              | an eve                    | nt nam                             | e (link)            | to viev          | v additional detail                                                                                              | ed data.                            |                                  |
|         | Figure 30: Event History                                                        |                                                  |                     |                           |                                    |                     |                  |                                                                                                    |                                     |                                  |
|         | Cisco DNA Center                                                                | DODIT                                            | 0                   |                           |                                    |                     |                  |                                                                                                    |                                     | ×                                |
|         |                                                                                 | BGP Tunnel (<br>Last 6 hours ∨                   | Connect             | tivity (6)                |                                    |                     |                  |                                                                                                    | Last Updated: a few s               | econds ago 📿 Refresh             |
|         | Runtime Dashboard                                                               | √ Filter                                         |                     |                           |                                    |                     |                  |                                                                                                    | EQ                                  | ind                              |
|         | API Summary 0                                                                   | Event Id                                         | Last In-E<br>Source | Event Flow<br>Destination | ITSM<br>Workflow                   | ITSM Status         | ITSM Id          | ITSM Link                                                                                                    | ITSM Last<br>UpdatedTime            | ITSM Entity<br>Severity/Priority |
|         | Call Status                                                                     | ecf17b41-<br>4148-4583-<br>b777-<br>630effbe8623 | ServiceNow          | DNACP                     | Incident                           | In Progress         | INC0011945       | https://ven02561.service-now.com/nev_to.do?<br>uri-incident.do?<br>sys_id=6321ee6bdba44c506415f482ba9619fe       | October 23rd<br>2019, 9:32:34<br>am | 5 - Planning                     |
|         | Total AP's                                                                      | 697d3d6a-<br>64cf-4617-<br>a596-<br>5bb84d075830 | ServiceNow          | DNACP                     | Incident                           | Resolved            | INC0011943       | https://ven02561.service-now.com/nav_to.do?<br>urf=incident.do?<br>sys_id=45dbd263dba44c506415f482ba961974       | October 23rd<br>2019, 9:00:39<br>am | 5 - Planning                     |
|         | Completed Call Performance<br>API Name Version Average I<br>No data to display. | c668fc12-<br>04be-4588-<br>a034-<br>9891ee4a24af | ServiceNow          | DNACP                     | Problem                            | Closed/Resolved     | PRB0040050       | https://ven02561.service-now.com/nav_to.do?<br>uri=problem.do?<br>sys_id=f8c89a63dba44c506415f482ba9619db        | October 23rd<br>2019, 8:39:13<br>am | 4 - Low                          |
|         |                                                                                 | 667d5d31-<br>5d88-4e7d-<br>bdc7-<br>a9b5d9b172ae | ServiceNow          | DNACP                     | RFC                                | Scheduled           | CHG0030363       | https://ven02561.service-now.com/nav_to.do?<br>uri=change_request.do?<br>sys_id=44f8cse7db68c850475a5ad3ca96197a | October 23rd<br>2019, 7:31:23<br>am | 4 - Low                          |
|         | Integration Flow Summary                                                        | 21d6464e-<br>8a60-4e4b-<br>963e-<br>1551a423bfb3 | ServiceNow          | DNACP                     | Incident                           | Resolved            | INC0011941       | https://ven02561.service-now.com/nav_to.do?<br>uri=incident.do?<br>sys_id=a4d68a27db68c850475a5ad3ca96199e       | October 23rd<br>2019, 7:20:14<br>am | 5 - Planning                     |
|         | REST-Based (0)   0 Failed Schedule-Based (0)                                    | 84edad3b-                                        |                     |                           |                                    |                     |                  | https://wen02561.service-now.com/nav_to.do?                                                                      | October 23rd                        |                                  |

| The Cisco DN                                                                                                    | A Center admin c                                                                                                    | licks on a                                                                       | an ever          | nt ID          | ) numl     | per (link) to view                                                                                                    | only data                                                                                                    | associat                                                                                                    | ed with                              |
|----------------------------------------------------------------------------------------------------|----------------------------------------------------------------------------------------------------|----------------------------------------------------------------------------------|------------------|----------------|------------|----------------------------------------------------------------------------------------------------|----------------------------------------------------------------------------------------------------|----------------------------------------------------------------------------------------------------|--------------------------------------|
| specific event.                                                                                                    |                                                                                                    |                                                                                  |                  |                |            |                                                                                                    |                                                                                                    |                                                                                                    |                                      |
| Figure 31: Event II                                                                                                    | D Data                                                                                                    |                                                                                  |                  |                |            |                                                                                                    |                                                                                                    |                                                                                                    |                                      |
|                                                                                                    |                                                                                                    |                                                                                  |                  |                |            |                                                                                                    |                                                                                                    |                                                                                                    |                                      |
| Cisco DNA Center                                                                                                    | Event H                                                                                                    | listory - ecf17                                                                  | 7b41-4148        | 8-45a3         | 8-b777-6   | 30effbe8623                                                                                                    |                                                                                                    | Last Updated: a fev                                                                                                    | v seconds ago 📿 R                    |
| the second second                                                                                                    |                                                                                                    |                                                                                  |                  |                |            |                                                                                                    |                                                                                                    | ΞQ                                                                                                    | Find                                 |
| Runtime Dashboard                                                                                                    | d Last                                                                                                    | In-Event Flow                                                                    |                  |                |            |                                                                                                    |                                                                                                    |                                                                                                    |                                      |
|                                                                                                    | Source                                                                                                    | Destination                                                                      | ITSM<br>Workflow | ITSM<br>Status | ITSM Id    | ITSM Link                                                                                                    | ITSM Li<br>Update                                                                                                    | st ITSM Entit<br>dTime • Severity/P                                                                                                    | y DNA E<br>riority Severi            |
| API Summary                                                                                                    |                                                                                                    |                                                                                  |                  | In             |            | https://ven02561.service-now.com/nav_to.do                                                                                                    | Octobe                                                                                                    | 23rd                                                                                                    |                                      |
| Call Status                                                                                                    | ServiceNow                                                                                                    | DNACP                                                                            | Incident         | Progress       | INC0011945 | uri=incident.do?<br>sys_id=6321ee6bdba44c506415f482ba9619f                                                                                                    | 2019, 9<br>am                                                                                                    | :32:34 5 - Plannin                                                                                                    | g 2                                  |
| Total API's                                                                                                    | ServiceNow                                                                                                    | DNACP                                                                            | Incident         | New            | INC0011945 | https://ven02561.service-now.com/nav_to.do/<br>uri=incident.do?<br>svs_id=6321ee6bdbs44c506415f482ba9619fi                                                                                                    | October<br>2019, 9<br>am                                                                                                    | 23rd<br>12:47 5 - Plannin                                                                                                    | g 2                                  |
| 0                                                                                                    |                                                                                                    |                                                                                  |                  |                |            |                                                                                                    | October                                                                                                    | 23rd                                                                                                    |                                      |
| Completed Call Device                                                                                                    | DNACP                                                                                                    | ServiceNow                                                                       | Incident         | New            | NA         | NA                                                                                                    | 2019, 9<br>am                                                                                                    | 12:46 NA                                                                                                    | 2                                    |
| API Name                                                                                                    | Version Average 1                                                                                                    |                                                                                  |                  |                |            |                                                                                                    |                                                                                                    |                                                                                                    |                                      |
|                                                                                                    | No data to display                                                                                                    |                                                                                  |                  |                |            |                                                                                                    |                                                                                                    |                                                                                                    |                                      |
|                                                                                                    |                                                                                                    |                                                                                  |                  |                |            |                                                                                                    |                                                                                                    |                                                                                                    |                                      |
|                                                                                                    |                                                                                                    |                                                                                  |                  |                |            |                                                                                                    |                                                                                                    |                                                                                                    |                                      |
|                                                                                                    |                                                                                                    |                                                                                  |                  |                |            |                                                                                                    |                                                                                                    |                                                                                                    |                                      |
| Integration Flow Sur                                                                                                    | mmary 0                                                                                                    |                                                                                  |                  |                |            |                                                                                                    |                                                                                                    |                                                                                                    |                                      |
|                                                                                                    |                                                                                                    |                                                                                  |                  |                |            |                                                                                                    |                                                                                                    |                                                                                                    |                                      |
|                                                                                                    |                                                                                                    |                                                                                  |                  |                |            |                                                                                                    |                                                                                                    |                                                                                                    |                                      |
| REST-Based (0)   0 Fair                                                                                                    | Schedule-Based (0)                                                                                                    |                                                                                  |                  |                |            |                                                                                                    |                                                                                                    |                                                                                                    |                                      |
| <br>The Cisco DN                                                                                                    | A Center admin c                                                                                                    | licks on 1                                                                       | the ITS          | SM L           | link to    | return to the Ser                                                                                                    | viceNow                                                                                                    | Service I                                                                                                    | Manage                               |
| The Cisco DN<br>GUI and speci                                                                                                    | A Center admin c                                                                                                    | licks on t                                                                       | the ITS          | SM L           | link to    | return to the Ser                                                                                                    | viceNow                                                                                                    | Service I                                                                                                    | Manage                               |
| <br>The Cisco DN<br>GUI and speci                                                                                                    | A Center admin c<br>fic incident.                                                                                                    | licks on 1                                                                       | the ITS          | SM L           | link to    | return to the Ser                                                                                                    | viceNow                                                                                                    | Service I                                                                                                    | Manage                               |
| <br>The Cisco DN<br>GUI and speci<br>Figure 32: Service                                                                                                    | A Center admin c<br>fic incident.                                                                                                    | licks on t                                                                       | the ITS          | SM L           | link to    | return to the Ser                                                                                                    | viceNow                                                                                                    | Service I                                                                                                    | Manage                               |
| <br>The Cisco DN<br>GUI and speci<br>Figure 32: Service                                                                                                    | A Center admin c<br>fic incident.                                                                                                    | licks on 1                                                                       | the ITS          | SM L           | link to    | return to the Ser                                                                                                    | viceNow                                                                                                    | Service I                                                                                                    | Manage                               |
| The Cisco DN<br>GUI and speci<br>Figure 32: Service<br>servicencw serve Marger                                                                                                    | A Center admin c<br>fic incident.<br>Now Incident                                                                                                    | licks on t                                                                       | the ITS          | SM L           | Link to    | return to the Ser                                                                                                    | viceNow                                                                                                    | Service I                                                                                                    | Manage                               |
| The Cisco DN<br>GUI and speci<br>Figure 32: Service<br>Servicencw serve hauge<br>V the awage                                                                                                    | A Center admin c<br>fic incident.<br>Now Incident                                                                                                    | licks on 1                                                                       | the ITS          | SM L           | Link to    | <ul> <li>return to the Ser</li> <li> <i>●</i></li></ul>                                                                                                    | viceNow                                                                                                    | Service N<br>Case Engloyee 100<br>Create Gisco DNA Change                                                                                                    | Manage                               |
| <br>The Cisco DN<br>GUI and speci<br>Figure 32: Service<br>Servicencw serve transport<br>The range                                                                                                    | A Center admin c<br>fic incident.<br>Now Incident                                                                                                    | licks on 1                                                                       | the ITS          | SM L           | Link to    | ● return to the Ser<br>● 水 ≒ ∞ [                                                                                                    | rotow + update                                                                                                    | Service I                                                                                                    | Manage                               |
| <br>The Cisco DN<br>GUI and speci<br>Figure 32: Service<br>Servicencw servic hanged<br>The range                                                                                                    | A Center admin c<br>fic incident.<br>Now Incident                                                                                                    | NKC0011945<br>Gisco Employee J                                                   | the ITS          | SM L           | Link to    | P return to the Ser                                                                                                    | rotion + Update                                                                                                    | Service N Construction Construction Construc                                                                                                    | Manage                               |
| <br>The Cisco DN<br>GUI and speci<br>Figure 32: Service<br>Servicentw servic hange<br>The rought                                                                                                    | A Center admin c<br>fic incident.<br>Now Incident                                                                                                    | NC0011945<br>Cisco Employee J<br>Inquiry / Help                                  | the ITS          | SM L           | Link to    | return to the Ser     ·      ·      ·      ·      ·      ·      ·      ·      ·      ·      ·      ·      ·      ·      ·      ·      ·      ·      ·      ·      ·      ·      ·      ·      ·      ·      ·      ·      ·      ·      ·      ·      ·      ·      ·      ·      ·      ·      ·      ·      ·      ·      ·      ·      ·      ·      ·      ·      ·      ·      ·      ·      ·      ·      ·      ·      ·      ·      ·      ·      ·      ·      ·      ·      ·      ·      ·      ·      ·      ·      ·      ·      ·      ·      ·      ·      ·      ·      ·      ·      ·      ·      ·      ·      ·      ·      ·      ·      ·      ·      ·      ·      ·      ·      ·      ·      ·      ·      ·      ·      ·      ·      ·      ·      ·      ·      ·      ·      ·      ·      ·      ·      ·      ·      ·      ·      ·      ·      ·      ·      ·      ·      ·      ·      ·      ·      ·      ·      ·      ·      ·      ·      ·      ·      ·      ·      ·      ·      ·      ·      ·      ·      ·      ·      ·      ·      ·      ·      ·      ·      ·      ·      ·      ·      ·      ·      ·      ·      ·      ·      ·      ·      ·      ·      ·      ·      ·      ·      ·      ·      ·      ·      ·      ·      ·      ·      ·      ·      ·      ·      ·      ·      ·      ·      ·      ·      ·      ·      ·      ·      ·      ·      ·      ·      ·      ·      ·      ·      ·      ·      ·      ·      ·      ·      ·      ·      ·      ·      ·      ·      ·      ·      ·      ·      ·      ·      ·      ·      ·      ·      ·      ·      ·      ·      ·      ·      ·      ·      ·      ·      ·      ·      ·      ·      ·      ·      ·      ·      ·      ·      ·      ·      ·      ·      ·      ·      ·      ·      ·      ·      ·      ·      ·      ·      ·      ·      ·      ·      ·      ·      ·      ·      ·      ·      ·      ·      ·      ·      ·      ·      ·      ·      ·      ·      ·      ·      ·      ·      ·      ·      ·      ·      ·      ·      ·      ·      ·      ·      ·                                                                                                     | rotion + Update -None- In Progress 4                                                                                                    | Circo Engloyee 100                                                                                                    | Manage                               |
| <br>The Cisco DN<br>GUI and speci<br>Figure 32: Service<br>Servicentw Service<br>The adaptive<br>The construction of the service<br>Service of the service states<br>to the service of the service states<br>to the service of the service states to the service states<br>to the service of the service states to the service states to the service state to the                                                                                                    | A Center admin c<br>fic incident.<br>Now Incident                                                                                                    | NC0011945<br>Gisco Employee 1<br>Inquiry Help<br>-None-                          | the ITS          | SM L           | ink to     | P return to the Ser                                                                                                    | Follow • Update -None- In Progress 4 4                                                                                                    | Circo Enployee 100                                                                                                    | Manage                               |
| The Cisco DN<br>GUI and speci<br>Figure 32: Service<br>Servicencw Service<br>Unit Applica<br>E Unit Applica<br>E Unit Applica<br>E Unit Applica<br>E Unit Service Manager                                                                                                    | A Center admin c<br>fic incident.<br>Now Incident<br>() () () () () () () () () () () () () (                                                                                                    | IIICKS ON 1                                                                      | the ITS          | SM L           | ink to     | P return to the Ser                                                                                                    | Follow • Update -None- In Progress 4 4 5-Flaming                                                                                                    | Caco Employee 100<br>Caco Employee 100<br>Create Cisco DNA Change<br>Create Cisco DNA Change<br>Create Cisco DNA Change<br>Caco Caco Caco Caco Caco<br>Caco Caco Caco Caco<br>Caco Caco Caco<br>Caco Caco Caco<br>Caco Caco Caco<br>Caco Caco Caco<br>Caco Caco<br>Caco Caco<br>Caco Caco<br>Caco Caco<br>Caco Caco<br>Caco Caco<br>Caco Caco<br>Caco Caco<br>Caco<br>Caco Caco<br>Caco<br>C | Manage                               |
| REST-Based (0) 1 0 res                                                                                                    | A Center admin c<br>fic incident.<br>Now Incident<br>Now Incident<br>() = ncloses<br>() = ncloses                                                                                      | NC0011945<br>Cisco Employee 1<br>Inquiry/Help<br>-None                           | the ITS          |                | o          | Preturn to the Ser                                                                                                    | Follow • Update Follow • Update Follow • Updat | Create Cisco DNA Charge                                                                                                    | Manage                               |
| REST-Based (0) 1 0 res<br>The Cisco DN<br>GUI and specia<br>Figure 32: Service<br>Servicencw serve Manager<br>Figure 32: Service<br>DNA Agg Log<br>Probleme - Al<br>E Vents - Al<br>Market - Al<br>Market - Al                                                                                                    | A Center admin c<br>fic incident.<br>Now Incident<br>Now Incident<br>() = inder<br>() = inder<br>() = inde | NCC011945 Signal Cisco Employee 1 Inquiry/Help -None-                            | the ITS          |                | Link to    | o return to the Ser<br>المحالية المحالية المحالية<br>المحالية المحالية المحالية المحالية المحالية المحالية المحالية المحالية المحالية المحالية المحالية المحالية المح<br>محالية محالية المحالية المحالية المحالية المحالية المحالية المحالية المحالية المحالية المحالية المحالية المحالية المحالية المحالية المحالية المحالية المحالية المحالية المحالية المحالية ال                                                                                                    | Follow • Update -Rone - In Progress 4 5 - Flamning                                                                                                    | Create Circo DNA Change                                                                                                    | Manage                               |
| The Cisco DN<br>GUI and specie<br>Figure 32: Service<br>Vitro natgator<br>Vitro natgator<br>Vitro natgator<br>Vitro natgator<br>Vitro natgator<br>Vitro natgator<br>Vitro natgator<br>Vitro natgator<br>Vitro natgator<br>Vitro natgator<br>Vitro natgator<br>Vitro natgator<br>Vitro natgator<br>Vitro natgator<br>Vitro natgator<br>Vitro natgator                                                                                                    | Source admin of fic incident.     Show Incident                                                                                                    | Iicks on 1 Incontes Incontes Inquiry/Help Inquiry/Help Devicename*CSR BEG        | 1001             |                | Link to    | Preturn to the Ser                                                                                                    | Follow • Update Follow • Update Follow • Update Follow • Update S-Flaming tutonomous Sestem IASI hum                                                                                                    | Service N<br>Create Cloco DMA Change<br>Create Cloco DMA Change<br>Create Cloco DMA Change<br>Create Cloco DMA Change<br>Create Cloco DMA Change<br>Create Cloco DMA Change<br>Create Cloco DMA Change<br>Create Cloco DMA Change<br>Create Cloco DMA Change<br>Create Cloco DMA Change<br>Create Cloco DMA Change<br>Create Cloco DMA Change<br>Create Cloco DMA Change<br>Cloco Create Cloco DMA Change<br>Create Cloco DMA Change<br>Cloco Create Cloco DMA Change<br>Cloco Cloco Cloco Cloco Cloco<br>Cloco Cloco Cloco Cloco Cloco<br>Cloco Cloco Cloco Cloco Cloco Cloco<br>Cloco Cloco Cloco Cloco Cloco Cloco<br>Cloco Cloco Cloco Cloco Cloco Cloco Cloco Cloco<br>Cloco Cloco Cl                                                                                                    | Manage                               |
| The Cisco DN<br>GUI and specie<br>Figure 32: Service<br>Vitro natgator<br>Vitro natgator<br>Vitro Nove<br>Vitro Nove<br>Vitro No                                                                                                    | Sound de la de la d                                                                                                    | Iicks on 1 IKC0011945 Cisco Employee 1 Inquiry/Help -None- Deutce name=CSR_REG   | the ITS          | SM L           | Link to    | Preturn to the Ser                                                                                                    | Follow • Update Follow • Update Follow • Updat | Service I                                                                                                    | Manage                               |
| The Cisco DN<br>GUI and specie<br>Figure 32: Service<br>Servicencw Service<br>UNAgeLog<br>Froders-Al<br>Events-Al<br>Events-Al<br>Events-Al<br>Events-Al<br>Events-Al                                                                                                    | Source leaves ( )                                                                                                    | Iicks on 1 INCODID45 CISCO Employee J Inquiry/Help -None- Deutce name*CSR_REG    | the ITS          | SM L           | Link to    | • return to the Ser                                                                                                    | Follow • Update Follow • Update Follow • Updat | Service N<br>Create Cloco DNA Change<br>Create Cloco DNA Change<br>•<br>•<br>•<br>•<br>•<br>•<br>•<br>•<br>•<br>•<br>•<br>•<br>•<br>•<br>•                                                                                                    | Manage                               |
| REST-Based (0) Ore<br>The Cisco DN<br>GUI and specie<br>Figure 32: Service<br>Servicencw sever hange<br>Fibrare<br>Home<br>Home | A Center admin c<br>fic incident.<br>Now Incident<br>Now Incident<br>() () () () () () () () () () () () () (                                                                                                    | NC0011945<br>Gisco Employee J<br>Inquiry/Help<br>- None<br>Deutce name-'CSR, REC | the ITS          | SM I           | Link to    | Preturn to the Ser                                                                                                    | Follow • Update Follow • Update Follow • Update Follow Follow Fol | Service N                                                                                                    | Manage                               |
| The Cisco DN<br>GUI and specie<br>Figure 32: Service<br>Servicencw souch tange<br>V Here nargitar<br>V Here nargitar<br>V Here nargitar<br>V Here nargitar<br>V Here nargitar<br>V Here nargitar<br>V Here nargitar<br>V Here nargitar<br>V Here nargitar<br>V Here nargitar<br>V Here nargitar<br>V Here nargitar<br>V Here nargitar                                                                                                    | A Center admin c<br>fic incident.<br>Now Incident<br>Now Incident<br>Category<br>Subategory<br>Bustesserica<br>Category<br>Subategory<br>Bustesserica<br>Category<br>Subategory<br>Bustesserica                                                                                                    | NC0011945<br>Cisco Employee J<br>Inquiry/Help<br>- None<br>Device name*CSR_REC   | the ITS          | SM I           | Link to    | • return to the Ser                                                                                                    | Follow • Update  Follow • Update  Follow | Create Circo DNA Change                                                                                                    | Manage                               |
| The Cisco DN<br>GUI and specie<br>Figure 32: Service<br>Figure 32: Service<br>Figure 32: Service                                                                                                    | A Center admin c<br>fic incident.<br>Now Incident<br>Now Incident<br>Category<br>Subcategory<br>Busiessenice<br>Category<br>Busiessenice<br>Category<br>Busiessenice<br>Category<br>Busiessenice<br>Category<br>Busiessenice                                                                                                    | IIICKS ON 1                                                                      | the ITS          | SM L           | Link to    | Preturn to the Ser                                                                                                    | Follow • Update Follow • Update Follow • Updat | Create Cisco DNA Charge                                                                                                    | Manage<br>۲ • ۹ ک<br>Request Resolve |
| REST-Based (0) 104                                                                                                    | A Center admin of<br>fic incident.<br>Now Incident<br>Now Incident<br>Category<br>Subcategory<br>Busiessenice<br>Category<br>Subcategory<br>Busiessenice<br>Category<br>Busiessenice<br>Category<br>Busiessenice<br>Busiessenice<br>Category<br>Busiessenice<br>Busiessenice<br>Busies                                                 | IIICKS ON 1                                                                      | the ITS          | SM L           | Link to    | Ausgement good<br>Ausgement good<br>Ausgement goo | Follow                                                                                                    | Create Cisco DNA Charge                                                                                                    | Manage<br>۲ • ۹ ک<br>Request Recode  |
| The Cisco DN<br>GUI and speci<br>Figure 32: Service<br>Figure 32: Service<br>Fibure adaptor<br>Fibure adaptor<br>Fibure adaptor<br>Fibure Ad<br>Fores Ad<br>Fibure Sal<br>Fibure Sal<br>Fibure Sal<br>Fibure Sal<br>Fibure Sal                                                                                                    | A Center admin c<br>fic incident.<br>Now Incident<br>Calero<br>Calero<br>Subcatory<br>Subcatory<br>Subcatory<br>Subcatory<br>Calero<br>Calero<br>Calero<br>Calero<br>Calero<br>Calero<br>Calero<br>Calero<br>Calero<br>Calero<br>Calero<br>Subcatory<br>Subcatory<br>Subc                                                                                                    | IIICKS ON 1                                                                      | the ITS          | SM L           | Link to    | ad Search Results ><br>→ return to the Ser                                                                                                    | Fellow • Update  Fellow • Update  Fellow • Update  Fellow • Update  A 4 5 Felloming  attocomous System (AS) Num                                                                                                    | Service N                                                                                                    | Manage                               |